# Guia para adesão ao Cadastro Único UFRN

UNIVERSIDADE FEDERAL DO RIO GRANDE DO NORTE PRÓ-REITORIA DE ASSUNTOS ESTUDANTIS

## GUIA PARA ADESÃO AO CADASTRO ÚNICO UFRN

NATAL –RN 2021

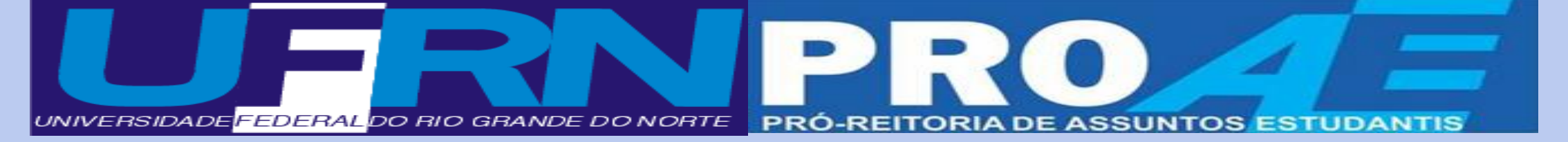

## UNIVERSIDADE FEDERAL DO RIO GRANDE DO NORTE

#### REITOR

José Daniel Diniz Melo

### **VICE-REITOR**

Hênio Ferreira de Miranda

### **PRÓ-REITOR DE ASSUNTOS ESTUDANTIS**

Prof. Edmilson Lopes Júnior

### **PRÓ-REITOR ADJUNTO**

Prof. José Pereira de Melo

#### **CHEFE DA DASAP/PROAE**

Brunilla Thaís Queiroz de Melo

## COMISSÃO DE ELABORAÇÃO

Acácia Jéssica Maia de Moura

Andreza Oliveira Costa

Daiane Daine de Oliveira Gomes

Giliane Alves de Carvalho

Luciana do Nascimento Simião

Maiara Pacífico dos Santos

## Sumário

| 1.O Cadastro Único UFRN                                                           | 6        |
|-----------------------------------------------------------------------------------|----------|
| 2.Organizando as documentações para anexar ao Cadastro Único<br>UFRN              | 9        |
| 2.1 Modelos de Documentação para anexar ao Cadastro Único UFRN                    | 11       |
| 2.2 Organizando documentos em um arquivo PDF                                      | 16       |
| 3. Comprovações de renda                                                          | 19       |
| 3.1 Exemplos de comprovação de renda                                              | 24       |
| 3.1.1 Modelo de Autodeclaração de Rendimentos                                     | 24       |
|                                                                                   | 25       |
| 3.2 Comprovações de Beneficios de Programas Sociais e/ outros                     | 26       |
| 3.2.1 Comprovando o Bolsa Família                                                 | 26       |
| 3.2.2 Comprovando o Benefício de Prestação Continuada - BPC                       | 27       |
| 3.2.3 Comprovando o Auxílio Emergencial                                           | 28       |
| 3.2.4 Outros (Bolsas de Mestrado/Doutorado Capes, estágios remunerad<br>e outros) | os<br>29 |
| 4. Cálculo de Renda                                                               | 30       |
| 5. Condição de saúde do(a) estudante e da família                                 | 34       |
| 6. Passo a passo para adesão ao Cadastro Único UFRN                               | 35       |
| 7. Entendendo os status do Cadastro Único UFRN                                    | 43       |
| 8. Declaração de Discente Prioritário                                             | 44       |
| 9. Contatos Úteis                                                                 | 45       |
| 10. Referências                                                                   | 46       |

## Apresentação

### Olá, estudantes!

Com grande satisfação, o Serviço Social da Pró-Reitoria de Assuntos Estudantis – PROAE, da Secretaria de Ensino Básico, Técnico e Tecnológico -SEBTT, da Escola Agrícola de Jundiaí - EAJ, do Centro de Ensino Superior do Seridó – CERES, da Faculdade de Engenharia, Letras e Ciências Sociais do Seridó – FELCS e da Faculdade de Ciências da Saúde do Trairi – FACISA, apresenta a vocês, o Guia para Adesão ao Cadastro Único UFRN.

Elaborado com muito zelo e compromisso, ele foi pensado a partir das necessidades de vocês. O objetivo é fornecer mais um instrumento de orientações e esclarecimentos.

O Guia considera as dúvidas mais frequentes identificadas em nossos atendimentos e encaminhadas aos nossos canais de comunicação, sobretudo no contexto de pandemia da Covid-19 que apresentou a necessidade das medidas de distanciamento social e o consequente desafio de semestres remotos.

Aqui, vocês encontrarão orientações e ilustrações sobre o que é o Cadastro Único UFRN, porque aderir, e como fazer, buscando tornar o processo de adesão mais compreensível e diminuir ao máximo as dúvidas e dificuldades.

Temos a expectativa que a leitura atenta desse material possa contribuir para diminuir dificuldades enfrentadas na adesão ao Cadastro, como a ausência de declaração de dados e pendência no envio dos documentos obrigatórios, que acarretam dificuldades no processo de avaliação e identificação do perfil do(a) estudante para acesso a auxílios e bolsas, entre outras ações da Assistência Estudantil.

Desejamos SAÚDE a todos(as), força para enfrentar esse momento difícil de pandemia da COVID-19 e que em breve possamos nos reencontrar.

### **Boa leitura!**

## 1. O Cadastro Único UFRN

## 1. O que é o Cadastro Único UFRN?

O Cadastro Único UFRN é um formulário eletrônico acessível no Sistema Integrado de Gestão de Atividades Acadêmicas – SIGAA, cujas questões objetivam conhecer a realidade socioeconômica do estudante e de sua família.

## 2. Quem deve aderir ao Cadastro Único UFRN?

Pode aderir ao Cadastro Único UFRN, todo(a) estudante regularmente matriculado(a) nos cursos da Universidade. A adesão é obrigatória, semestralmente, para quem deseja acessar aos auxílios e bolsas da assistência estudantil, como: a bolsa alimentação, a residência universitária, os auxílios moradia, creche, transporte, óculos, etc. Além deles, às bolsas de pesquisa, extensão, monitoria e apoio técnico, dentre outras, financiadas com recursos do Programa Nacional de Assistência Estudantil (PNAES - DECRETO Nº 7.234, DE 19 DE JULHO DE 2010) e/ou com recursos do Conselho Nacional de Diretores das Escolas Técnicas Vinculadas às Universidades Federais (CONDETUF) para assistência ao Estudante da Educação Profissional e Tecnológica.

## 3. Para quê serve o Cadastro Único UFRN?

É um importante instrumento para que a universidade conheça o perfil dos(as) estudantes e planeje as ações da Assistência Estudantil. Indica os(as) estudantes com perfil prioritário, que podem concorrer e ser contemplados com os auxílios e bolsas da Assistência Estudantil, regulamentadas em resoluções da universidade. As informações prestadas auxiliam o Serviço Social na análise socioeconômica e seleção dos estudantes para os programas da Assistência Estudantil.

## 4. A adesão ao Cadastro Único UFRN tem prazo de validade?

Sim, tem! A cada novo semestre você terá que realizar uma nova adesão ao Cadastro Único e a atualização das documentações de embasamento das informações prestadas.

## 5. Posso fazer a Adesão ao Cadastro Único a qualquer momento do semestre?

Sim! O Cadastro Único UFRN fica ativo do primeiro dia do semestre até o dia que antecede o início do semestre seguinte. No entanto, se o(a) estudante for participar de Processo Seletivo para concorrer aos auxílios da assistência estudantil, deverá ficar atento às datas previstas nos Editais.

## 6. Quais informações devo prestar no Cadastro Único UFRN?

Neste instrumental, você deverá prestar informações sobre o seu contexto atual econômico, social, comunitário e familiar, ao marcar as alternativas do questionário socioeconômico, cadastrar as informações solicitadas de ocupação/renda sobre você e os membros do grupo familiar e realizar o envio das documentações obrigatórias especificadas nos Editais da Assistência Estudantil (completas, frente e verso e legíveis). Essas informações são essenciais para as análises do perfil prioritário de acesso aos auxílios e bolsas da assistência estudantil da UFRN.

## 7. Depois de submeter o Cadastro, se eu perceber que marquei alguma questão do questionário socioeconômico errada, terei como alterar?

Não! O sistema não permite alterações das alternativas preenchidas, após a submissão do Cadastro Único. Por isso, é muito importante aderir ao Cadastro Único com atenção!

## 8. O que faço se esquecer de enviar alguma documentação na adesão?

Nesse caso, você deverá solicitar a liberação do seu Cadastro Único para o Serviço Social da PROAE, ou SEBTT, ou EAJ, ou CERES, ou FELCS, ou FACISA, para que possa submetê-las. Estas documentações não poderão ser encaminhadas por e-mail, deverão ser inseridas obrigatoriamente pelo(a) estudante no Cadastro Único.

## 9. Como posso me informar sobre as regras de adesão?

É importante observar as instruções dos Editais da Assistência Estudantil publicados a cada novo semestre no site da PROAE, no SIGAA, nos canais oficiais de comunicação da Universidade. Além disso, você deve ler atentamente as orientações contidas nesse Guia, e se mesmo assim sua dúvida não for esclarecida, antes de finalizar o processo, entre em contato com o Serviço Social da PROAE, ou SEBTT, ou EAJ, ou CERES, ou FELCS, ou FACISA.

Com a validação do Cadastro Único poderá ser emitida a Declaração de Discente Prioritário(a), se assim o(a) estudante for considerado(a), a partir das informações prestadas e documentações anexadas.

## 11. Quando solicitar a validação do Cadastro Único UFRN?

A solicitação da validação da sua adesão ao Cadastro Único não é obrigatória. Mas, é um direito seu solicitá-la. Porém, ela deve ser preferencialmente realizada, caso haja obrigatoriedade e urgência para concorrer a algum(a) bolsa/estágio etc. Nesse caso, além de solicitar no sistema, você deverá encaminhar e-mail ao Serviço Social da PROAE, ou SEBTT, ou EAJ, ou CERES, ou FELCS, ou FACISA, informando a urgência da sua validação. Caso a solicitação da validação do seu Cadastro Único não seja urgente, o status pode permanecer como submetido. O(A) estudante com cadastro único prioritário e validado poderá emitir, diretamente no SIGAA, a declaração de aluno prioritário para concorrer à seleção de auxílios e bolsas no âmbito da Assistência Estudantil que exijam esta comprovação.

## 12. Meu Cadastro Único UFRN está com o status "PENDENTE DE DOCUMENTAÇÃO", o que devo fazer?

Caso o(a) estudante esteja concorrendo à concessão de auxílios da Assistência Estudantil, ou tenha solicitado validação do seu cadastro, ocorrerá a análise das informações declaradas. Neste processo de análise socioeconômica, se identificada inconsistência nas informações declaradas, ou ausência de documentação obrigatória, o(a) estudante deverá ser notificado, via SIGAA, e o status do seu cadastro único ficará PENDENTE DE DOCUMENTAÇÃO, devendo proceder nos esclarecimentos e fornecimento de dados e documentações solicitadas, conforme orientação do Serviço Social, constantes na notificação.

**ATENÇÃO:** A não atualização das informações solicitadas em notificação poderá causar o INDEFERIMENTO de bolsas/auxílios.

13. O que acontece se na adesão forem prestadas informações inconsistentes?

No processo de adesão é de inteira responsabilidade do(a) estudante prestar informações verdadeiras. Caso contrário o(a) estudante estará sujeito às medidas administrativas e/ou penais cabíveis (conforme artigo 299 do Código Penal).

## 2. Organizando as documentações para anexar ao Cadastro Único UFRN

Antes de iniciar a adesão ao Cadastro Único você deverá providenciar os documentos que dizem respeito ao contexto socioeconômico e familiar, desde documentos de identificação do(a) estudante e de seus familiares, comprovantes de residência e de renda, dentre outros, que serão listados e exemplificados no decorrer do guia, com o objetivo de esclarecer possíveis dúvidas e facilitar o processo de adesão. **Vamos lá!** 

Algumas informações importantes:

Por **GRUPO FAMILIAR**, para fins de análise socioeconômica, compreende-se as pessoas que residem no mesmo endereço do(a) estudante, com parentesco direto ou não (exemplo: pai, mãe, irmão, tio, cônjuge, etc.) ou, quando oriundo de outro município ou Estado da Federação, aqueles que residem no domicílio de origem do(a) estudante, que contribuem para renda familiar ou dependem dessa renda.

Orientamos que os documentos à serem anexados ao Cadastro estejam, preferencialmente, em formato de arquivo PDF. No item 2.2 deste Guia você irá encontrar um passo a passo que poderá auxiliá-lo(a) na formatação dos documentos de "foto/imagem" para PDF e organizá-los de forma à facilitar a inserção deles no Cadastro Único UFRN. Documento de Identificação Oficial do(a) estudante frente e verso (RG ou CNH ou Carteira de Conselho Profissional);

CPF (somente se não estiver registrado no Documento de Identificação Oficial);

Certificado ou Certidão de conclusão ou Histórico Escolar do Ensino Médio ou Diploma de Graduação (No caso de já possuir uma Graduação, deverá ser anexado, OBRIGATORIAMENTE, o Diploma);

## Documentação de identificação do grupo familiar

Documento de Identificação Oficial frente e verso todos os membros da família: RG ou CNH ou Carteira de Conselho ;

Profissional ou Certidão de Nascimento (para os membros que não possuírem nenhum dos documentos anteriores);

CPF de todos os membros da família (somente se não estiver registrado no Documento de Identificação Oficial);

Certidão de óbito do pai ou mãe, se for o caso;

Certidão de casamento com averbação de divórcio (dos pais ou estudante), se for o caso;

## Documentação de Comprovação de moradia

Comprovante de residência ATUALIZADO, de até três meses anteriores à Adesão ao Cadastro Único. Exemplo: água, luz, telefone, IPTU, prestação do imóvel financiado; contrato de aluguel vigente.

**Observação**: O(A) estudante que reside em endereço diferente do endereço da família, deverá ANEXAR os dois comprovantes de residência ATUALIZADOS, tanto o da família, como o do seu atual local de moradia.

## 2.1 MODELOS DE DOCUMENTAÇÃO PARA ANEXAR AO CADASTRO ÚNICO

**RG:** Deve ser apresentado FRENTE e VERSO e os dados (nome, número do registro geral, data de nascimento, etc.) devem estar LEGÍVEIS.

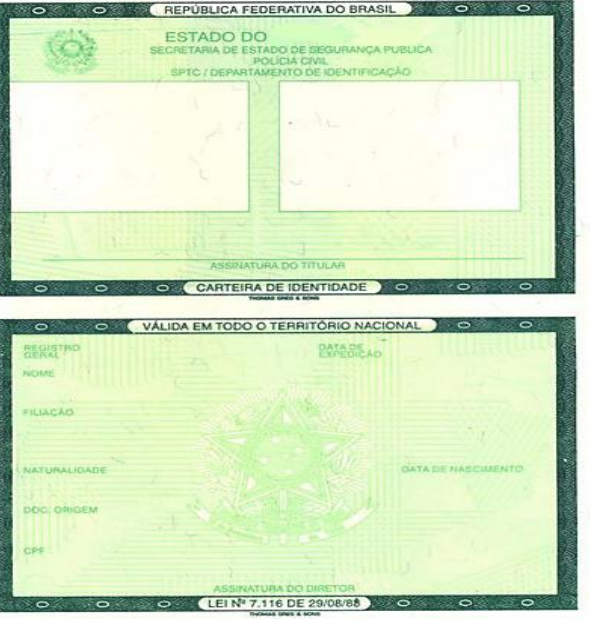

Figura Nº 1: Identidade frente e verso

**CNH**: Se o documento de identificação apresentado for a CNH, a mesma deve ser exibida ABERTA e os dados (nome, número do documento de identidade, CPF, data de nascimento, etc.) devem estar LEGÍVEIS.

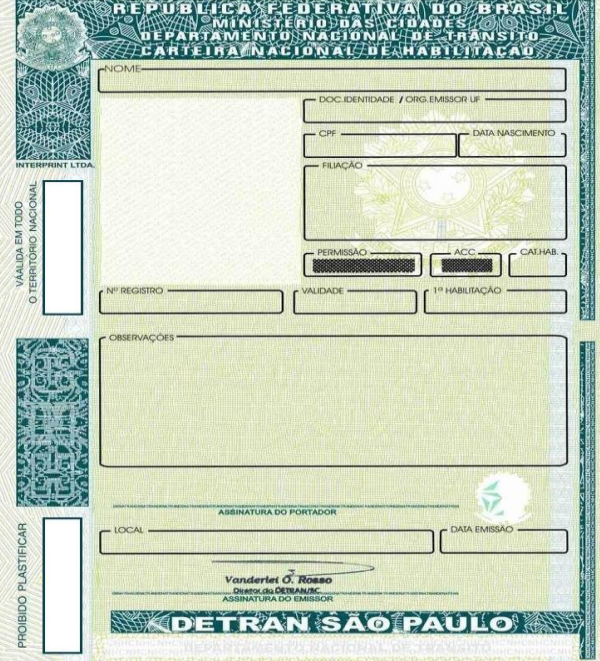

Figura Nº 2: Carteira Nacional de Habilitação (CNH) Frente e Verso

**CPF**: Deve ser apresentado de forma que os dados (nome, número do CPF, data de nascimento, etc.) estejam LEGÍVEIS.

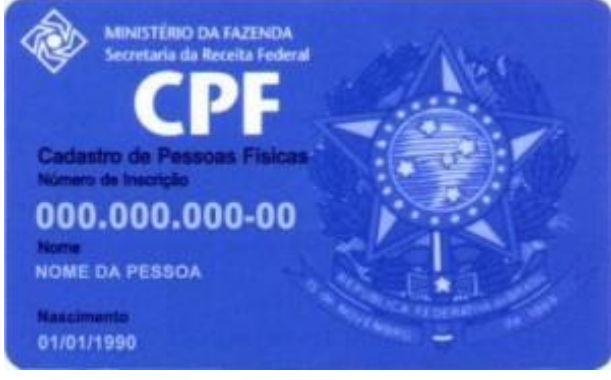

**Certificado de conclusão ou Histórico Escolar do Ensino Médio:** Deve ser apresentado FRENTE e VERSO e estar devidamente assinado pelo responsável da instituição emissora do documento (Ex: Diretor, Secretário, Etc.).

|       |                                                 | Dif<br>ES<br>Ato<br>En<br>Mu                                                                                                    | RETORIA DE ENSINO<br>COLA<br>o Legal de Criação:<br>dereço:<br>nicípio: - C                                                                                                    | EP: -                                                                                                    | , nº<br>- Tel. ( )                                                                                                    | -                                                                                                    |
|-------|-------------------------------------------------|----------------------------------------------------------------------------------------------------|----------------------------------------------------------------------------------------------------|----------------------------------------------------------------------------------------------------|----------------------------------------------------------------------------------------------------|----------------------------------------------------------------------------------------------------|
|       | н                                               | STÓRICO ES                                                                                                    | COLAR – ENSINO MÉD                                                                                                    | IO - DIUI                                                                                                    | RNO                                                                                                    |                                                                                                    |
| lo A  | luno:                                           | 010110010                                                                                                    | R.G.: 000                                                                                                    | 0.000.000-0                                                                                                    | RA:                                                                                                    |                                                                                                    |
|       | . Munic                                         | ípio:                                                                                                    | Estado:                                                                                                    |                                                                                                    | País:                                                                                                    |                                                                                                    |
| imer  | nto Mãe:                                        |                                                                                                    | Data:                                                                                                    |                                                                                                    |                                                                                                    |                                                                                                    |
|       |                                                 |                                                                                                    |                                                                                                    | Pe                                                                                                    | ríodo Letivo                                                                                                    | Carac                                                                                                    |
|       |                                                 | COMPONENTES                                                                                                    | CURRICULARES                                                                                                    | (Ano)<br>1º                                                                                                    | (Ano) (Ano)<br>2° 3°                                                                                                    | Horár                                                                                                    |
|       |                                                 | Língua Portuguesa e                                                                                                    | Literatura                                                                                                    |                                                                                                    |                                                                                                    |                                                                                                    |
|       | gia: eus                                        | Educação Artística                                                                                                    |                                                                                                    |                                                                                                    |                                                                                                    |                                                                                                    |
|       | ber og sen og                                   | Educação Física                                                                                                    |                                                                                                    |                                                                                                    |                                                                                                    |                                                                                                    |
|       | Cód<br>cód<br>ecn                               | Lingua Estrangeira e                                                                                                    | Moderna                                                                                                    |                                                                                                    |                                                                                                    |                                                                                                    |
| S     |                                                 | Matamática                                                                                                    |                                                                                                    |                                                                                                    |                                                                                                    |                                                                                                    |
| 8     | as ca                                           | Biologia                                                                                                    |                                                                                                    |                                                                                                    |                                                                                                    |                                                                                                    |
| 7     | as<br>ez;<br>las<br>logi                        | Física                                                                                                    |                                                                                                    |                                                                                                    |                                                                                                    |                                                                                                    |
| 8     | tern stur                                       | Química                                                                                                    |                                                                                                    |                                                                                                    |                                                                                                    |                                                                                                    |
| - AC  | Tec Ma                                          |                                                                                                    |                                                                                                    |                                                                                                    |                                                                                                    |                                                                                                    |
| Z     |                                                 | História                                                                                                    |                                                                                                    |                                                                                                    |                                                                                                    |                                                                                                    |
| SAS   | as e                                            | Geografia                                                                                                    |                                                                                                    |                                                                                                    |                                                                                                    |                                                                                                    |
| ۳ I   | as as logi                                      | ooografia                                                                                                    |                                                                                                    |                                                                                                    |                                                                                                    |                                                                                                    |
|       | su<br>su                                        |                                                                                                    |                                                                                                    |                                                                                                    |                                                                                                    |                                                                                                    |
|       | 의로 흔                                            |                                                                                                    |                                                                                                    |                                                                                                    |                                                                                                    |                                                                                                    |
| ŀ     | CARGA HOP                                       | ÁRIA – Base Nacional                                                                                                    | Comum                                                                                                    |                                                                                                    |                                                                                                    |                                                                                                    |
| 4     | Filosofia                                       |                                                                                                    |                                                                                                    |                                                                                                    |                                                                                                    |                                                                                                    |
| 8     | Sociologia                                      |                                                                                                    |                                                                                                    |                                                                                                    |                                                                                                    |                                                                                                    |
| 응문는   | Psicologia                                      |                                                                                                    |                                                                                                    |                                                                                                    |                                                                                                    |                                                                                                    |
| 집     |                                                 |                                                                                                    |                                                                                                    |                                                                                                    |                                                                                                    |                                                                                                    |
| S     |                                                 |                                                                                                    |                                                                                                    |                                                                                                    |                                                                                                    |                                                                                                    |
|       |                                                 |                                                                                                    |                                                                                                    |                                                                                                    |                                                                                                    |                                                                                                    |
| ARG   | A HORARIA                                       | - PARTE DIVERSIFIC<br>HORÁRIA - Base Nac                                                                                                    | ADA<br>ional Comum e Parte Diversificada                                                                                                    |                                                                                                    |                                                                                                    |                                                                                                    |
|       | Ensino                                          | Série/Termo And                                                                                                    | Estabelecimento de Ensino                                                                                                    |                                                                                                    | Município                                                                                                    | UF                                                                                                    |
| 3 8 L | Fundamenta                                      | 1 8°                                                                                                    |                                                                                                    |                                                                                                    |                                                                                                    |                                                                                                    |
|       |                                                 | 1°                                                                                                    |                                                                                                    |                                                                                                    |                                                                                                    |                                                                                                    |
| 3 🗄   | Ensino Médie                                    | 2°                                                                                                    |                                                                                                    |                                                                                                    |                                                                                                    |                                                                                                    |
| ur.   |                                                 | 3°                                                                                                    |                                                                                                    |                                                                                                    |                                                                                                    |                                                                                                    |
|       | REALIZADOS 21 DIVERSIFICADA BASE NACIUNAL CUMUM | Aluno:     Maine     Maine | HISTÓRICO ESI<br>Macinima de la colspan="2">Internético Esi<br>Macinima de la colspan="2">Internético Esi<br>Componentes       Internético Esi<br>Componentes       Internético Esi<br>Componentes       Internético Esi<br>Componentes       Internético Esi<br>Componentes       Internético Esi<br>Componentes       Internético Esi<br>Componentes       Internético Esi<br>Componentes       Internético Esi<br>Educação Artistica<br>Educação Artistica<br>Educação Artistica<br>Educação Artistica<br>Educação Artistica<br>Esi<br>Componentes       Internético Esi<br>Educação Artistica<br>Educação Artistica<br>Educação Artistica<br>Esi<br>Esi<br>Esi<br>Esi<br>Esi<br>Componentes       Internético<br>Esi<br>Esi<br>Esi<br>Esi<br>Esi<br>Esi<br>Esi<br>Esi<br>Esi<br>Esi | HISTÓRICO ESCOLAR – ENSINO MÉD         o Aluno:       R.G.: 000         mento       Mainicípio:       Estado:         Máe:       Data:       Data:         COMPONENTES CURRICULARES         Ingua Portuguesa e Literatura         educação Artística       Educação Física         Matemática       Biología         general       Matemática         general       Matemática | HISTÓRICO ESCOLAR – ENSINO MÉDIO - DIUI         o Aluno:       R.G.: 000.000.0000         mento       Mainicípio:       Estado:         Máe:       Data:       Per         COMPONENTES CURRICULARES       (Ano)         Ingua Portuguesa e Literatura       (Ano)         Educação Artística       Educação Artística         Bistória       Componentes e Moderna       Ingua Estrangeira e Moderna         Veneral de logita       História       Geografia         Segura gas gas gas gas gas gas gas gas gas ga | HISTÓRICO ESCOLAR – ENSINO MÉDIO - DIURNO         o Aluno:       R.G.: 000.000.000-0       RA:         mento       Município:       Estado:       País:         Máe:       Data       Período Letivo         COMPONENTES CURRICULARES       Ano         Veneção Artística       1º       2º       3º         Veneção Artística       Educação Artística       10       1º       2º         Veneção Artística       Ingua Portuguesa e Literatura       1º       2º       3º         Veneção Artística       Ingua Portuguesa e Literatura       10       10       10       10         Veneção Artística       Ingua Portuguesa e Literatura       1000       1000       10       1000       1000         Veneção Artística       Ingua Estrangeira e Moderna       10       10       10       10       10       10       10       10       10       10       10       10       10       10       10       10       10       10       10       10       10       10       10       10       10       10       10       10       10       10       10       10       10       10       10       10       10       10       10       10 |

Figura Nº 4: Histórico Escolar do Ensino Médio

**Diploma de Graduação:** No caso de o(a) estudante já possuir nível superior, deverá ser anexado, OBRIGATORIAMENTE, o Diploma de Graduação.

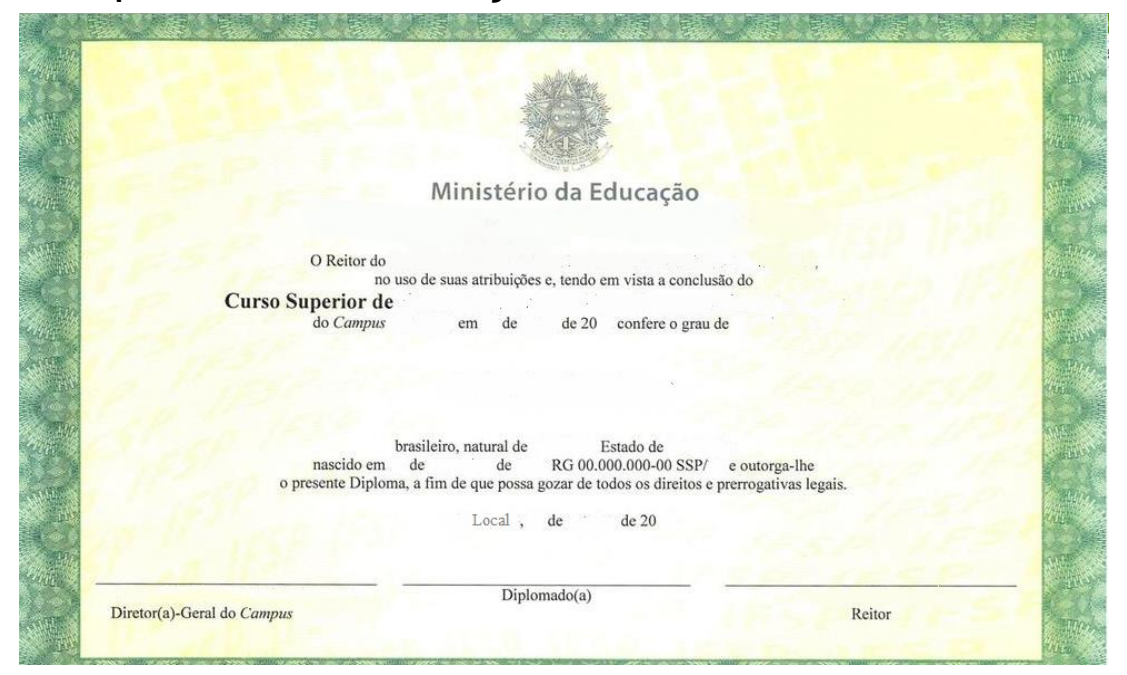

Figura N° 5: Diploma de conclusão de curso de nível superior

**Certidões de NASCIMENTO e CASAMENTO:** Devem ser apresentadas de forma que os dados (nome, data de nascimento, nome dos pais, etc.) estejam LEGÍVEIS.

| 1     |                                                                                                    | 1   | #          |                                                                                                    |
|-------|----------------------------------------------------------------------------------------------------|-----|------------|----------------------------------------------------------------------------------------------------|
|       | R                                                                                                    | #   |            |                                                                                                    |
| HE    | REPUBLICA FEDERATIVA DO BRASIL<br>BEGISTRO CIVIL DAS PESSOAS NATURAIS                                                                                                    | THE |            | REPÚBLICA FEDERATIVA DO BRASIL<br>REGISTRO CIVIL DAS PESSOAS NATURAIS                                                                                                    |
| ŦŦ    | CERTIDÃO DE NASCIMENTO                                                                                                    | 粗   | T          | CERTIDÃO DE CASAMENTO                                                                                                    |
| H     | MATRICULA<br>MATRICULA<br>BUDDIO 70 DO DODO 5 DODOS DO SSOCID DO                                                                                                    | 耕   |            | NOMES:                                                                                                    |
| 1     |                                                                                                    | #   | H.         |                                                                                                    |
| AN IN | MUNICIPO SE NEUMINO E UNIVACE DA FEDERAÇÃO LOCAL DE ANDUMENTO MEND                                                                                                    | 1   |            | and the second of the second of the second of the second of the                                                                                                    |
|       | PLAQAD                                                                                                    | No. |            | DATA DO REGISTRO DO CASAMENTO POR EXTENSO DIA                                                                                                    |
|       | Anto                                                                                                    |     | Z          | REGIME DE BENS DO CASAMENTO                                                                                                    |
|       |                                                                                                    |     | The second | NOME QUE CADA UM DOS CÔNJUGES PASSOU A UTRIZAR (QUANDO HOUVER ALTERAÇÃO)                                                                                                    |
|       |                                                                                                    |     |            | OBSERVAÇÕES                                                                                                    |
| A     | admin Nome e wa retica a bioto silvettete                                                                                                    | 22  | Æ          | Divórcio Consensu                                                                                                    |
| 76    | DATA DO HEDITAD POR EXTENDO                                                                                                    | 15  | Ħ          | THE REPORT OF THE PARTY OF THE PARTY OF THE |
| 日本    |                                                                                                    |     |            | Cture                                                                                                    |
| 靜     | ENVIRONMENT CONTRACTOR CONTRACTOR CONTRACTON |     |            | Choir R3 37 48 A0 IPESP R3 7 60 A0 ISS R3 (                                                                                                    |

Figura Nº6: Certidão de Nascimento

Figura Nº7: Certidão de Casamento

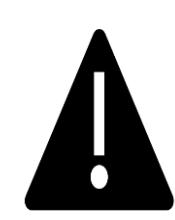

**ATENÇÃO:** Caso o discente ou os pais do discente sejam divorciados, deve ser apresentada Certidão de Casamento com Averbação de Divórcio descrito no quadro de observações da Certidão de Casamento, **conforme figura N°7** 

**Certidão de Óbito:** Caso o pai, a mãe, avó ou outro integrante do grupo familiar tenha falecido, apresentar a Certidão do Óbito do membro.

|    |                                                           | H                                                                                                    |
|----|-----------------------------------------------------------|----------------------------------------------------------------------------------------------------|
| 1  |                                                           | H                                                                                                    |
| H. |                                                           | #                                                                                                    |
| Ħ  | REPÚBLICA FEDERATIVA DO BRASIL                            | Ħ                                                                                                    |
| H. | CERTIDIO DE ÓRITO                                         | 4                                                                                                    |
| H  | CERTIDAO DE OBITO                                         | 荘                                                                                                    |
| Ŧ  | MATRICULA                                                 | 4                                                                                                    |
| 7  | 99999999999999999999999999999999999999                    | E                                                                                                    |
| 4  |                                                           | 4                                                                                                    |
| 2  |                                                           | 4                                                                                                    |
| H  | DOMICÍLIO / RESIDENCIA                                    | 5                                                                                                    |
| 7  | NATURALIDADE DOCUMENTO DE IDENTIFICAÇÃO ELEITOR           | Z                                                                                                    |
|    | FILIAÇÃO, PROFISSÃO E RESIDÊNCIA                          | XX                                                                                                    |
| XX |                                                           | XXX                                                                                                    |
| XX |                                                           | XXX                                                                                                    |
| Z. | DATA E HORA DE FALECIMENTO DIA NES ANO                    | XV                                                                                                    |
| 7  | LOCAL DE FALECIMENTO                                      | M                                                                                                    |
| 4  | CAUSA DA MORTE                                            | A                                                                                                    |
| 7  | SEPULTAMENTO CARTORIO DE CASAMENTO                        | 4                                                                                                    |
| Ħ  | NOME DO CÓNJUGE DECLARANTE                                | H                                                                                                    |
| Z  |                                                           | F                                                                                                    |
| 4  |                                                           | 4                                                                                                    |
| #  | OBSERVAÇÕES I AVERBAÇÕES                                  | #                                                                                                    |
| Ħ. |                                                           | T                                                                                                    |
| H  | NOME DO OFICIO Dentrado da contesta ó verdadoler. Dou fe  | H                                                                                                    |
| H. | Unical Recurst Internation<br>Munical Process<br>ENDERECO | H                                                                                                    |
| E  | AMERICA SOCIAL                                            | 1                                                                                                    |
|    |                                                           | and the second second se |

Figura Nº8: Certidão de óbito

**Comprovante de Residência**: Podem ser apresentados contas de água, luz, telefone, IPTU ou prestação do imóvel financiado. Os dados do titular da conta, o endereço e a referência do mês/ano, devem estar LEGÍVEIS, conforme destacado nas imagens. O documento deve estar ATUALIZADO (de até três meses anteriores à Adesão ao Cadastro Único). Se imóvel alugado, o(a) estudante deve apresentar contrato de aluguel ou último recibo de pagamento do aluguel.

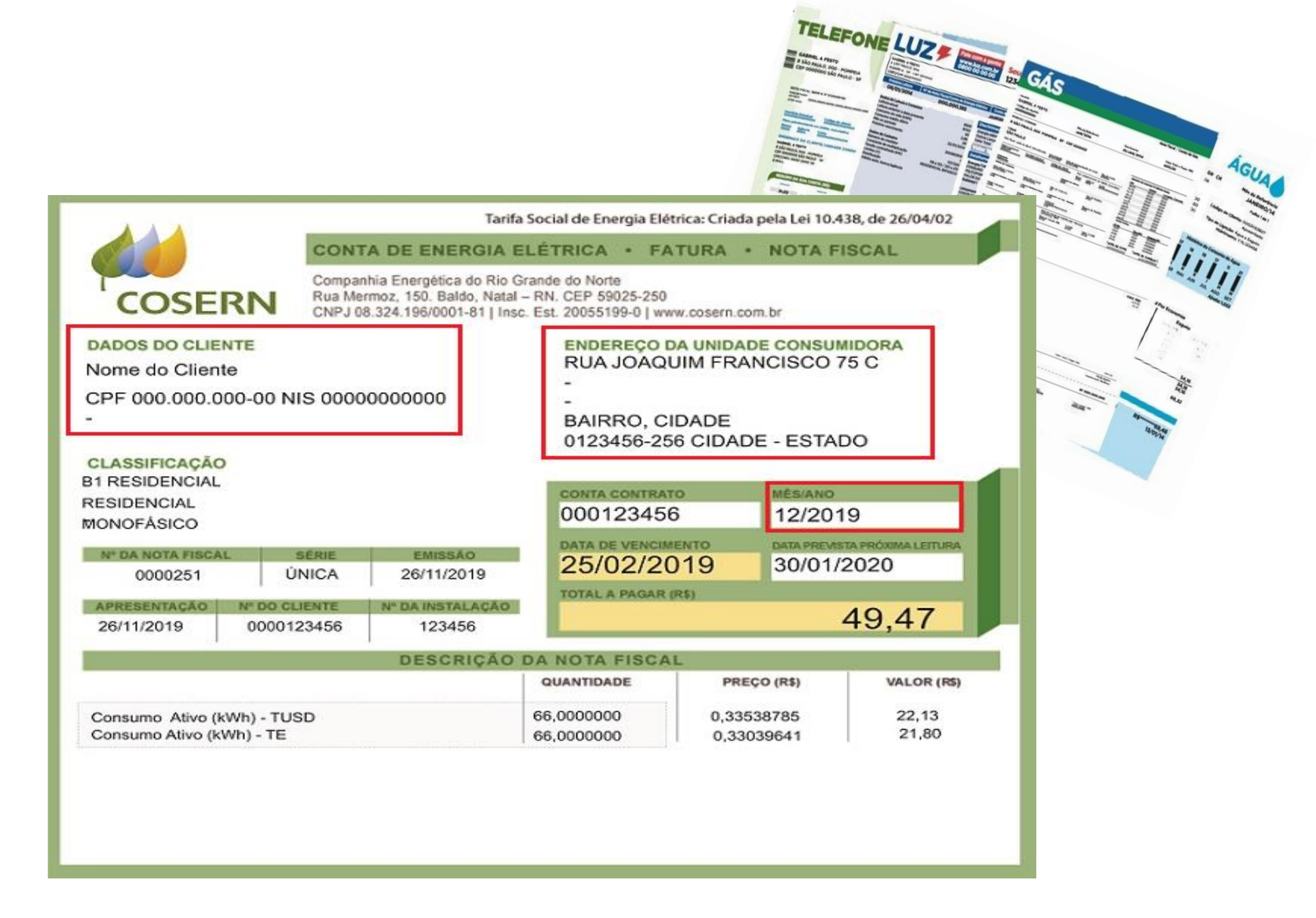

Figura N° 9: Comprovantes de Residência

## **▲ATENÇÃO**:

Caso a(o) discente resida em endereço diferente do endereço do grupo familiar, deverá ANEXAR os DOIS COMPROVANTES DE RESIDÊNCIA ATUALIZADOS (de até três meses anteriores à Adesão ao Cadastro Único), tanto o da família, como o da atual moradia do(a) estudante.

## 2.2 Organizando um arquivo em PDF

## PASSO 01

Abra a imagem/foto do documento, e clicando no botão direito, use a função 'COPIAR', como mostra a imagem abaixo:

| Fotos - Modelo RG.png                                                                                                    | Adicionar aos favoritos                                |                                   | ٥  | Х |
|----------------------------------------------------------------------------------------------------|--------------------------------------------------------|-----------------------------------|----|---|
| Ver todas as fotos + Adicionar a<br>④ 面 ♡ ① ゼ                                                                                       | Excluir<br>Girar<br>Editar e criar >                   | 💥 Editar e criar 👻 🕼 Compartilhar | СD |   |
| SECRETARIA DE ESTADO DE SEGURANÇA PUBLICA<br>POLICIA CIVIL<br>SPTC / DEPARTAMENTO DE IDENTIFICAÇÃO                                  | Adicionar a<br>Compartilhar<br>Imprimir                |                                   |    |   |
| ASSIMUTURADO TITULAN                                                                                                    | Apresentação de slides<br>Salvar como<br>Redimensionar |                                   |    |   |
| CARTEIRA DE IDENTIDADE O OS<br>MALIDA EM TODO O TERRITÓRIO NACIONAL O<br>VÁLIDA EM TODO O TERRITÓRIO NACIONAL O<br>REGISTRO<br>NOME | Copiar<br>Abrir com<br>Definir como >                  |                                   |    |   |
| PILIAÇÃO<br>I NATURALIDADE<br>DDC: ORIGEM                                                                                           | Informações de arquivo                                 |                                   |    |   |
| ASSINATURA DO DIRETOR<br>LEIN <sup>®</sup> 7.116 DE 29/08/88 0 0                                                                    | 0                                                      |                                   |    |   |

Figura N° 10: Arquivo de Imagem de documento

2

Abra um documento em branco no Word e cole a imagem copiada (clique nos botões Ctrl+V). Copie e cole, conforme demonstrado, todas as imagens ou fotos dos documentos comprobatórios no mesmo documento Word.

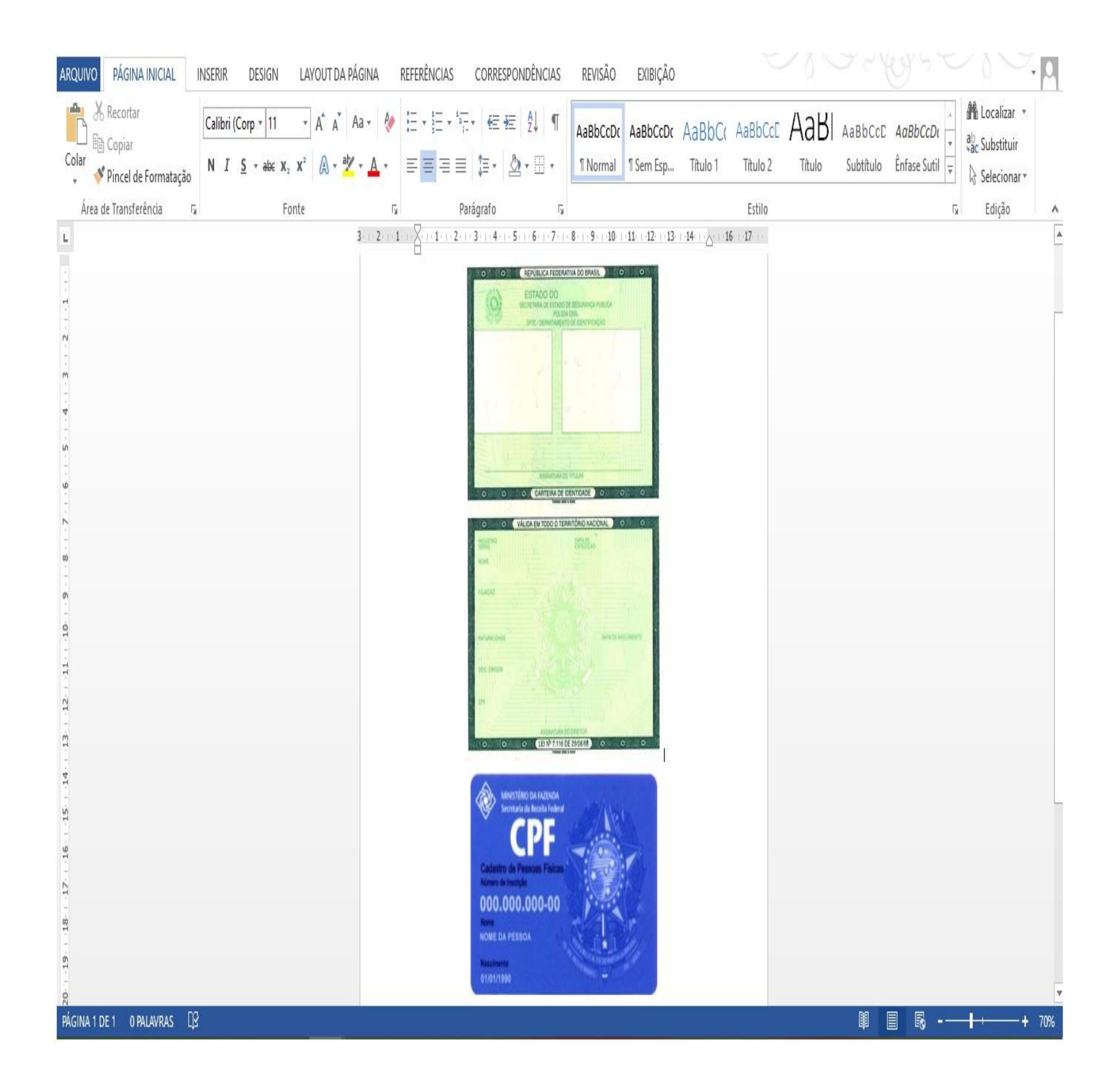

Após colar todas as imagens ou fotos dos documentos comprobatórios no mesmo documento Word, você deve clicar no botão 'ARQUIVO' e em seguida clique em 1- 'Salvar como'. Nomeio o seu arquivo e na opção 2 - 'Tipo', altere para opção 'PDF'. Conclua a ação clicando no botão 3 - 'Salvar'.

|                                                                                 | Documento3 - Micro  | osoft Word |         | PXXX          | MAALE No                   |
|---------------------------------------------------------------------------------|---------------------|------------|---------|---------------|----------------------------|
| Salvar como                                                                     |                     |            |         |               |                            |
| ← → · ↑ 🗖 > Este Computador                                                     |                     |            |         | ~ Ö           | Pesquisar Área de Trabalho |
| Organizar 👻 Nova pasta                                                          |                     |            |         |               | 800 <b>•</b>               |
| A Nome                                                                          | Data de modificação | Тіро       | Tamanho |               |                            |
| Área de Traba 🖈                                                                 |                     |            |         |               |                            |
|                                                                                 |                     |            |         |               |                            |
|                                                                                 |                     |            |         |               |                            |
|                                                                                 |                     |            |         |               |                            |
| ~                                                                               |                     |            |         |               |                            |
| Nome do arguivo: documentos em PDF                                              |                     |            |         |               |                            |
| Tipo: Documento do Word                                                         |                     |            |         |               |                            |
| Autores: Documento do Word<br>Documento Habilitado para Macro do Word           |                     |            |         |               |                            |
| 2 Marcas: Documento do Word 97-2003<br>Titulo: Modelo do Word                   |                     |            |         |               |                            |
| Assunto: Modelo Habilitado para Macro do Word<br>Gerente Modelo do Word 97-2003 |                     |            |         |               |                            |
| Empresa Documento XPS                                                           |                     |            |         |               |                            |
| Categonas: Página da Web de Arquivo Unico<br>Comentários: Página da Web         |                     |            |         |               |                            |
| Página da Web, filtrada<br>Formato Rich Text                                    |                     |            |         |               |                            |
| Texto sem Formatação<br>Documento XML do Word                                   |                     |            |         |               |                            |
| Documento XML do Word 2003<br>Documento Open XML Estrito                        |                     |            |         |               |                            |
| Texto do OpenDocument                                                           |                     |            |         |               | 0                          |
|                                                                                 |                     |            |         |               |                            |
| ▲ Ocultar pastas                                                                |                     |            |         | Ferramentas 💌 | Salvar Cancelar            |

Figura N° 12: Imagem do Word

## **3.Comprovações de Renda**

O que é considerado como renda formal ?

Qualquer ganho financeiro decorrente de uma atividade, cujo exercício esteja amparado por formalidades legais.

exemplo: Por remunerações por trabalho com carteira assinada. tempo determinado, contrato por serviço público civil ou militar, renda oriunda de aplicações financeiras ou patrimônios, benefícios previdenciários como aposentadoria e pensão por morte.

O que é considerado como renda informal ?

Qualquer ganho financeiro que não esteja amparado por formalidades legais.

**Por exemplo:** remunerações por trabalhos temporários ou pequenos serviços sem contrato ou carteira assinada (bicos); pensão alimentícia sem acordo judicial; trabalhos como autônomo sem contrato de trabalho.

## Quais comprovantes posso apresentar?

## Indicaremos a seguir, os comprovantes de renda que podem ser apresentados no Cadastro Único UFRN:

TRABALHADORES ASSALARIADOS/SERVIDORES PÚBLICOS UFRN); OU Declaração de Imposto de Renda completa ano corrente, exercício do ano anterior;

OU Contrato de Trabalho assinado em ano corrente, (caso ainda não possua contracheque); se o contrato estiver desatualizado, apresentar Declaração/Recibo de pagamento atualizado (de até três meses anteriores à adesão ao Cadastro Único UFRN).

Contracheque ou holerite atualizado (de até três

meses anteriores à adesão ao Cadastro Único

TRABALHADOR /PRODUTOR RURAL/ PESCADOR (SEM VÍNCULO EMPRAGATÍCIO FORMAL)

Þ

Declaração de Imposto de Renda completa ano corrente, exercício do ano anterior;

OU Declaração ATUALIZADA (de até três meses anteriores à adesão ao Cadastro Único UFRN) emitida pelo sindicato ou associação informando atividade que realiza e a renda mensal;

OU Declaração de trabalhador rural ou pescador, informando atividade que realiza e a renda média mensal (conforme modelo de Autodeclaração de Rendimentos disponível na página 24 deste Guia).

## APOSENTADOS, PENSIONISTAS, AUXÍLIO DOENÇA OU BPC

Extrato de Benefício da Previdência Social atualizado (até três meses anteriores à adesão ao Cadastro Único UFRN) emitido através do site meuinss.gov.br, excepcionalmente, será aceito extrato bancário nominal, contendo a fonte pagadora e o valor bruto\* do benefício (de até três meses anteriores à adesão ao Cadastro Único UFRN);

Para servidores municipais, estaduais ou federais: contracheque ou holerite atualizado (de até três meses anteriores à adesão ao Cadastro Único UFRN);

\* Valor total do benefício, sem desconto(s).

TRABALHADORES INFORMAIS, AUTONÔMOS

Declaração de Rendimentos contendo a atividade que exerce e a remuneração ; OU

Declaração de Imposto de Renda completa ano corrente, exercício do ano anterior.

## PARTICIPANTE DE PROGRAMA DE PÓS-GRADUAÇÃO *LATO SENSU*

Apresentar contracheque atualizado (de até três meses anteriores à adesão ao Cadastro Único UFRN);

OU Declaração de Imposto de Renda completa ano corrente, exercício do ano anterior, que conste a informação do recebimento de bolsa de Programa de Pós-Graduação.

Declaração de Imposto de Renda completa ano corrente, exercício do ano anterior; OU

Declaração da Pessoa Jurídica entregue à Receita Federal conforme o enquadramento fiscal tributário (apenas uma das opções abaixo):

- Última Declaração completa de Imposto de Renda Pessoa Jurídica - DIPJ;
- Última Declaração completa de Informações Sócio Econômicas e Fiscais (DEFIS-Simples Nacional) para Microempresários e Empresários de Pequeno Porte;

3) Última Declaração Anual do SIMEI em caso de Microempreendedores Individuais (MEI);

4) Declaração de faturamento bruto mensal dos últimos 12 meses, assinado por contador responsável, acompanhado do último balanço patrimonial e demonstração de resultado - DRE (Exceto para os Microempreendedores individuais que estão desobrigados a apresentar este item).

MICROEMPREENDEDORES(AS) SÓCIOS(AS) ou PROPRIETÁRIOS(AS) DE EMPRESAS e EMPRESÁRIOS(AS) INDIVIDUAIS ou PROFISSIONAIS LIBERAIS

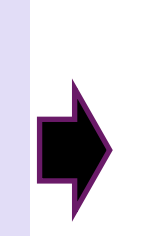

**RENDIMENTOS DE ALUGUEL OU ARRENDAMENTO DE BENS MÓVEIS E IMÓVEIS** 

PENSÃO ALIMENTÍCIA; RENDIMENTOS **PROVENIENTES DE AUXÍLIO FINANCEIRO DE FAMILIARES OU TERCEIROS.** 

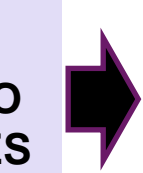

Apresentar cópia do contrato de aluguel vigente; OU

Declaração de Imposto de Renda completa ano corrente, exercício do ano anterior, que conste a informação de recebimento da locação ou arrendamento; OU

No caso de arrendamento devidamente registrado em cartório, apresentar contrato acompanhado dos três últimos comprovantes de recebimentos; OU

Nos casos de locação ou arrendamento sem contrato, anexar Declaração de Rendimentos contendo a atividade que exerce e a remuneração Autodeclaração modelo (conforme de de Rendimentos disponível na página 24 deste Guia ).

Pensão alimentícia, se judicializada: anexar documento oficial em que conste valor mensal, acrescido de extrato bancário atualizado\* (com nome do beneficiário da pensão; valor e fonte pagadora) OU contracheque atualizado\* (quando tiver desconto em folha) OU recibo de pagamento atualizado\* (\*de até três meses anteriores à adesão ao Cadastro Único UFRN)

Se pensão não judicializada: anexar Declaração (conforme Rendimentos modelo de de Autodeclaração de Rendimentos disponível na página 24 deste Guia ); OU

Declaração de Renda por recebimento de auxílio Familiares/Terceiros (conforme financeiro de Rendimentos modelo de Autodeclaração de disponível na página 24 deste Guia).

## 3.1.1 Modelo de Autodeclaração de Rendimentos

#### AUTODECLARAÇÃO DE RENDIMENTOS INFORMAIS

|                                                                         | Eu,                                                                                 |                                                                                       |                                                                           |                                                                            |                              |                                   |                      |
|-------------------------------------------------------------------------|-------------------------------------------------------------------------------------|---------------------------------------------------------------------------------------|---------------------------------------------------------------------------|----------------------------------------------------------------------------|------------------------------|-----------------------------------|----------------------|
|                                                                         | , portador                                                                          | do                                                                                    | RG                                                                        | N°                                                                         |                              |                                   | _Órgão               |
|                                                                         | Expedidor/UF:                                                                       |                                                                                       |                                                                           |                                                                            | e                            | do                                | CPF                  |
|                                                                         | N°                                                                                  |                                                                                       | , deda                                                                    | aro para fin                                                               | s de compra                  | vação de reno                     | dimentos             |
|                                                                         | que recebo R\$                                                                      |                                                                                       |                                                                           | como rend                                                                  | a bruta méd                  | ia mensal, pro                    | veniente             |
|                                                                         | de:                                                                                 |                                                                                       |                                                                           |                                                                            |                              |                                   |                      |
| Esta<br>Autodeclaração<br>está disponível<br>no site da<br>PROAE – MENU | TRABALHO<br>AGRICULT<br>ALUGUEL:<br>ARRENDAU<br>PENSÃO A<br>CONTRIBU<br>Especificar | URA, PESC<br>( ) MÓVEI:<br>MENTO: ( )<br>LIMENTÍCIA<br>IÇÃO FINAL<br>a fonte:<br>ual? | L, AUTÔNOI<br>A ARTESAN<br>S () IMÓ<br>MÔVEIS<br>A NÃO JUDIO<br>NGEIRA DE | MO, EVENTU<br>IAL OU AFIN:<br>IVEIS<br>( )IMÕVEIS<br>CILIZADA<br>TERCEIROS | AL ("BICOS")<br>3            |                                   |                      |
| Documentos.                                                             | Afirmo que esta fo<br>inteira responsabil                                           | i única for<br>idade pela                                                             | ma de con<br>as informac                                                  | nprovação (<br>xões contid                                                 | de rendiment<br>as nesta dec | tos possível, a<br>Jaração e esto | ssumo a<br>su ciente |
|                                                                         | de que a omissã                                                                     | oouaa                                                                                 | presentac                                                                 | ão de info                                                                 | rmações e/o                  | ou documento                      | s falsos             |
|                                                                         | poderá acarretar                                                                    | penalidad                                                                             | les legais                                                                | previstas                                                                  | no Artigo 2                  | 99 do Códia                       | o Penal              |
|                                                                         | (falsidade ideológi                                                                 | са).                                                                                  |                                                                           |                                                                            | ×                            |                                   | T                    |

Local e data: de j de 20 .

Assinatura do declarante

O declarante é responsável pela veracidade das informações aqui prestadas. A falsidade nas informações acarreta penalidades administrativas e penais.

Figura N°13: Autodeclaração de rendimentos

## 3.1.2 Modelo de extrato do INSS – pelo aplicativo Meu INSS

|                                            |                            | INSS - II        | NSTITUTO NACION                     | AL DO           | SEGURO S                 | DCIAL                | Página                | 1 de 2     |
|--------------------------------------------|----------------------------|------------------|-------------------------------------|-----------------|--------------------------|----------------------|-----------------------|------------|
| PREVIDÊNCIA S<br>instituto Nacional do Seg | Histórico de Créditos      |                  |                                     |                 |                          |                      |                       |            |
| Identific                                  | ação do Fili               | ado              |                                     |                 |                          |                      |                       |            |
|                                            | NIT:                       |                  | CPF:                                |                 | Data de                  | e Nascimento         |                       |            |
|                                            |                            |                  |                                     |                 |                          |                      |                       |            |
| Nome da mae:                               |                            |                  |                                     |                 |                          |                      |                       |            |
| Compet. Inicial: Compet. Final:            |                            |                  |                                     |                 |                          |                      |                       |            |
| <ul> <li>Crédito</li> </ul>                | s do Benefí                | cio —            |                                     |                 |                          |                      |                       |            |
|                                            | NB:                        |                  |                                     |                 |                          |                      |                       |            |
| E                                          | spécie: 31 -               | AUXILIÓ-D        | OENCA PREVIDENCIA                   | RIO             |                          |                      |                       |            |
|                                            | APS: 100                   | 0403 - AG        | ÊNCIA DA PREVIDÊNC                  | IA SOCIA        | L                        |                      |                       |            |
| Data de                                    | Início do Be               | enefício (Di     | IB):                                | Da              | ta de Cessaçã            | io do Benefíc        | io (DCB):             |            |
| Data de                                    | e Inicio do P              | agamento         | (DIP):                              |                 |                          |                      | MR: R                 | 5 1.045,00 |
| Competência                                | Período                    | Valor<br>Líquido | Meio de Pagamento                   | Status          | Previsão do<br>Pagamento | Data do<br>Pagamento | Crédito<br>Invalidado | Isento IR  |
| 10/2020                                    | 13/09/2020 a<br>30/09/2020 | R\$ ,            |                                     |                 | 27/10/2020               | _                    | Não                   | Não        |
|                                            | Banco: 69 - E              | BANCO            | OP:                                 |                 | Ocorrênci                | a:                   |                       |            |
|                                            | Data                       | a Cálculo: 10/1  | 0/2020 Origem: Concessão            | Validade Iní    | cio: 27/10/2020 F        | Fim: 30/12/2020      |                       |            |
| 0.64%                                      |                            |                  | Decerie # - D                       | de vile e       |                          |                      | Malau                 |            |
| 101                                        | jo                         |                  | VALOR TOTAL DE ME                   |                 |                          |                      | valor                 |            |
| 101                                        |                            |                  | VALON TOTAL DE MIN                  | DOFEN           | 1000                     | Г                    | ιφ ,                  |            |
| Competência                                | Período                    | Valor<br>Líquido | Meio de Pagamento                   | Status          | Previsão do<br>Pagamento | Data do<br>Pagamento | Crédito<br>Invalidado | Isento IR  |
| 10/2020                                    | 01/10/2020 a<br>13/10/2020 | R\$.             |                                     |                 |                          |                      | Não                   | Não        |
|                                            |                            |                  |                                     |                 |                          |                      |                       |            |
|                                            | Banco:                     |                  | OP:                                 |                 | Ocorrênci                | a: Crédito não ret   | ornado                |            |
|                                            |                            |                  |                                     |                 |                          |                      |                       |            |
|                                            |                            |                  |                                     |                 |                          |                      |                       |            |
| Códig                                      | 30                         |                  | Descrição Ru                        | ubrica          |                          |                      | Valor                 |            |
| 101                                        |                            |                  | VALOR TOTAL DE MR                   | DO PER          | IODO                     |                      |                       |            |
|                                            |                            |                  |                                     |                 |                          |                      |                       |            |
|                                            |                            |                  |                                     |                 |                          |                      |                       |            |
|                                            |                            |                  |                                     |                 |                          |                      |                       |            |
| O INSS poderá rev                          | ver a qualquer tem         | po as informaçõ  | es constantes deste extrato, confor | me art. 19, § 3 | 3º do Decreto 3.048/5    | 99.                  |                       |            |
|                                            |                            |                  |                                     |                 |                          |                      |                       |            |

Figura N° 14: Modelo de Extrato do INSS

## 3.2 Comprovações de Benefícios de Programas Sociais e/ou outros.

Programa Bolsa Família

Nesse item buscamos esclarecer quais comprovantes podem ser anexados ao Cadastro Único para estudantes e/ou membros do grupo familiar que sejam assistidos(as) por programas sociais e/ou estágio não obrigatório sem carteira assinada, bolsa de mestrado ou doutorado e etc.

### 3.2.1 Comprovando o Bolsa Família

Estudantes com grupo familiar contemplado com o PBF deverão apresentar um **extrato** bancário atualizado (de até três meses anteriores à adesão) que comprove o recebimento do benefício (com o nome do beneficiário, a data atualizada, e o valor do benefício com a fonte pagadora). O aplicativo do Bolsa Família (conforme figura n° 15) também apresenta o extrato de pagamento do benefício, que poderá ser consultado ao informar o Numero de Identificação Social (NIS).

| Bolsa<br>Caixa                  | <b>Sa Família CAIXA</b><br>Econômica Federal |                                  | CALL.                     | LICA PEDERAL                                                         |                                                                              |                 |
|---------------------------------|----------------------------------------------|----------------------------------|---------------------------|----------------------------------------------------------------------|------------------------------------------------------------------------------|-----------------|
| Família 08                      | TER                                          | ۵                                | AUTOATEN                  | DIMENTO - AG                                                         |                                                                              |                 |
| 62 CLASSIFICAÇÕES               | DADE POSIÇÃO                                 | DESEN                            | DATA: 29/<br>TERMINAL:    | /11/2019<br>: 21851500                                               | HC<br>CONTROLE:                                                              | )RA: 14:51:38   |
| ***☆☆ A                         | anos Utilidades                              | Caixa E                          |                           | COMPROVANTE DE<br>BENEFICIO                                          | E PAGAMENTO DE<br>SOCIAL                                                     |                 |
| Consulte seu benef              | rício Seu NIS ativo é:                       | Poles                            | NIS : 00<br>NOME : NO     | 00,00000.00.4<br>000 NONONONONONON                                   | 0                                                                            |                 |
| CPF NIS     Lembrar meu usuário | Con                                          | Famíli                           | REFER.<br>12/2019         | BENEFICIO<br>ABONO NATALIN                                           | NO PBF                                                                       | VALOR<br>171,00 |
| Acessar                         | Download<br>de Apps<br>Educação<br>inanceira | e Suos<br>Mensogen<br>Atendiment | VALOR TOT<br>PROXI<br>PRE | ESTE RECIBO E<br>COMPROVANTE E<br>IMO PAGAMENTO E<br>EVISTO A PARTIF | : 342,00<br>É VÁLIDO COMO<br>DE PAGAMENTO<br>BOLSA FAMILIA<br>R DO DIA 23/01 | 171,00          |

Figura N° 15: App Bolsa Família

## 3.2.2 Comprovando o BPC

O(A) Estudante ou familiar que for beneficiário do BPC deverá apresentar extrato de recebimento atualizado (de até três meses anteriores à adesão). O extrato é disponibilizado pelo site do INSS, através do endereço eletrônico meu.inss.gov.br ou no aplicativo MEU INSS.

| REVIDÊNCIA S<br>tituto Nacional do Se            | S <b>OCIAL</b><br>gura Social                                                    | 1100 - 11                                                                  | Hi                                                                 | istórico de C                                                     | rédito                 | s                                        | JOINE                                | 29/09/2                                      | 020 09:57:3 |
|--------------------------------------------------|----------------------------------------------------------------------------------|----------------------------------------------------------------------------|--------------------------------------------------------------------|-------------------------------------------------------------------|------------------------|------------------------------------------|--------------------------------------|----------------------------------------------|-------------|
| Identific                                        | ação do Filia                                                                    | ado                                                                        |                                                                    |                                                                   |                        |                                          |                                      |                                              |             |
|                                                  | NIT: XX.)                                                                        | <b>XXXXX.X</b> 8-1                                                         | CI                                                                 | PF: 000.000.000                                                   | )-00                   | Data de                                  | Nascimento                           | :                                            |             |
|                                                  | Nome:                                                                            |                                                                            |                                                                    |                                                                   |                        |                                          |                                      |                                              |             |
| Nome o                                           | a mãe:                                                                           |                                                                            |                                                                    |                                                                   |                        |                                          |                                      |                                              |             |
| Compet.                                          | Inicial: 08/2                                                                    | 018                                                                        |                                                                    |                                                                   | Com                    | pet. Final: 09                           | 9/2020                               |                                              |             |
| 10%                                              |                                                                                  |                                                                            |                                                                    |                                                                   | -                      |                                          |                                      |                                              |             |
|                                                  |                                                                                  |                                                                            |                                                                    |                                                                   |                        |                                          |                                      |                                              |             |
| Crédito                                          | s do Benefíc                                                                     | cio —                                                                      |                                                                    |                                                                   |                        |                                          |                                      |                                              |             |
| Crédito                                          | s do Benefíc<br>NB:                                                              | io —                                                                       |                                                                    |                                                                   |                        |                                          |                                      |                                              |             |
| Crédito                                          | s do Benefíc<br>NB:<br>spécie: 88 -                                              |                                                                            | DE PRES                                                            | TACÃO CONTIN                                                      | NUADA                  | ]                                        |                                      |                                              |             |
| Crédito                                          | NB:<br>NB:<br>spécie: 88 -                                                       | BENEFÍCIO                                                                  | DE PREST                                                           | TAÇÃO CONTIN                                                      |                        |                                          |                                      |                                              |             |
| Crédito<br>E                                     | s do Benefíc<br>NB:<br>spécie: 88 -<br>APS: 2500                                 | BENEFÍCIO                                                                  | D DE PREST<br>ÈNCIA DA P                                           | TAÇÃO CONTIN<br>PREVIDÊNCIA S                                     | NUADA                  | ]                                        | o do Ponofía                         | ia (DCP):                                    |             |
| Crédito<br>E                                     | nB:<br>NB:<br>spécie: 88 -<br>APS: 2500<br>Início do Be                          | BENEFÍCIO<br>1050 - AGE                                                    | D DE PREST<br>ÈNCIA DA P<br><b>B):</b> 09/1                        | TAÇÃO CONTIN<br>PREVIDÊNCIA S<br>0/2018                           | NUADA<br>SOCIAL<br>Dat | a de Cessaçã                             | o do Benefíc                         | io (DCB):                                    |             |
| Crédito<br>E<br>Data de<br>Data de               | s do Benefíc<br>NB:<br>spécie: 88 -<br>APS: 2500<br>Início do Be<br>Início do Pa | BENEFÍCIO<br>1050 - AGÉ<br>enefício (DI<br>agamento (                      | D DE PREST<br>ÈNCIA DA P<br><b>B):</b> 09/1<br>( <b>DIP):</b> 01/0 | TAÇÃO CONTIN<br>PREVIDÊNCIA S<br>0/2018<br>06/2020                | NUADA<br>SOCIAL<br>Dat | a de Cessaçã                             | o do Benefíc                         | io (DCB):<br>MR: RS                          | \$ 1.045,0  |
| Crédito<br>E<br>Data de<br>Data de<br>ompetência | s do Benefíc<br>NB:<br>spécie: 88 -<br>APS: 2500<br>Início do Be<br>Início do Pa | BENEFÍCIO<br>D1050 - AGÉ<br>enefício (DI<br>agamento (<br>Valor<br>Líquido | D DE PREST<br>ÈNCIA DA P<br>B): 09/1<br>DIP): 01/0<br>Meio de F    | TAÇÃO CONTIN<br>PREVIDÊNCIA S<br>0/2018<br>06/2020<br>Pagamento S | NUADA<br>SOCIAL<br>Dat | a de Cessaçã<br>Previsão do<br>Pagamento | o do Benefíc<br>Data do<br>Pagamento | io (DCB):<br>MR: RS<br>Crédito<br>Invalidado | \$ 1.045,0  |

Data Cálculo: 26/09/2020 Origem: Concessão Validade Início: 13/10/2020 Fim: 30/11/2020

### 3.2.3 Comprovando o Auxílio Emergencial

Estudantes que tiverem algum membro do seu grupo familiar beneficiário do Auxílio Emergencial precisarão anexar o comprovante do recebimento apresentando o extrato bancário (disponível no App da Caixa Econômica Federal) ou o Informe de Rendimentos Financeiros (acessível em: https://consultaauxilio.cidadania.gov.br/consulta/#/).

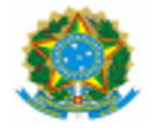

MINISTÉRIO DA CIDADANIA Secretaria Nacional do Cadastro Único

INFORME DE RENDIMENTOS FINANCEIROS (AUXÍLIO EMERGENCIAL E AUXÍLIO EMERGENCIAL RESIDUAL)

> ANO-CALENDÁRIO 2020 IMPOSTO DE RENDA PESSOA FÍSICA

1. IDENTIFICAÇÃO DA FONTE PAGADORA

| NOME EMPRESARIAL        | CNPJ |
|-------------------------|------|
| MINISTÉRIO DA CIDADANIA |      |

2. PESSOA FÍSICA BENEFICIÁRIA DOS RENDIMENTOS

| CPF | NOME COMPLETO |
|-----|---------------|
|     |               |
|     |               |
|     |               |

3. RENDIMENTOS TRIBUTÁVEIS NA DECLARAÇÃO DE AJUSTE ANUAL (Valores em Reais)

| ESPECIFICAÇÃO                       | VALORES (RS) |
|-------------------------------------|--------------|
| A - VALORES RECEBIDOS (i + ii)      | 4.200,00     |
| A.i - Auxilio Emergencial           | 3.000,00     |
| A.ii - Auxilio Emergencial Residual | 1.200,00     |
| B - VALORES DEVOLVIDOS              | 0,00         |
| C - TOTAL DE RENDIMENTOS (A - B)    | 4.200,00     |

A - Valores recebidos a título do auxilio emergencial e auxilio emergencial residual;

A.i - Valores recebidos a título do auxílio emergencial (Lei nº 13.982/2020); A.ii - Valores recebidos a título do auxílio emergencial residual (MP nº 1.000/2020)

B - Valores devolvidos

C - Total de rendimentos tributáveis para fins da declaração de ajuste anual da Secretaria da Receita Federal do Brasil - SRFB

4. INFORMAÇÕES COMPLEMENTARES

Figura N° 18: Informe de Rendimentos Financeiros do Auxílio Emergencial

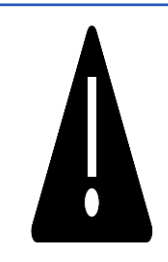

**ATENÇÃO:** Se em sua cidade ou estado, o poder público ofertar algum benefício de Transferência de Renda – emergencial (ou outros) – e sua família for beneficiária, deverá ser inserido no Cadastro Único UFRN um comprovante de recebimento atualizado.

### 3.2.4 Outros (Bolsas de Mestrado/Doutorado Capes, estágios remunerados e outros).

Para estudantes contemplados com **bolsas de estudos** ofertadas por entidades públicas ou privadas relativas à frequência de um curso de pós-graduação de Mestrado, Doutorado e/ou afins: Declaração de vínculo em Programa de Pós-Graduação *Stricto Sensu* contendo informação do recebimento de bolsa; OU Declaração de Imposto de Renda completa ano corrente, exercício do ano anterior, que conste a informação do recebimento de bolsa de Programa de Pós-Graduação.

**Observação:** a data de emissão da declaração não pode ser anterior aos últimos trinta dias da adesão ao cadastro único ou declaração de imposto de renda atualizada, caso declare.

Para estudantes realizando **estágio remunerado**, anexar termo de estágio completo (todas as páginas) e atualizado devidamente assinado pelas partes envolvidas.

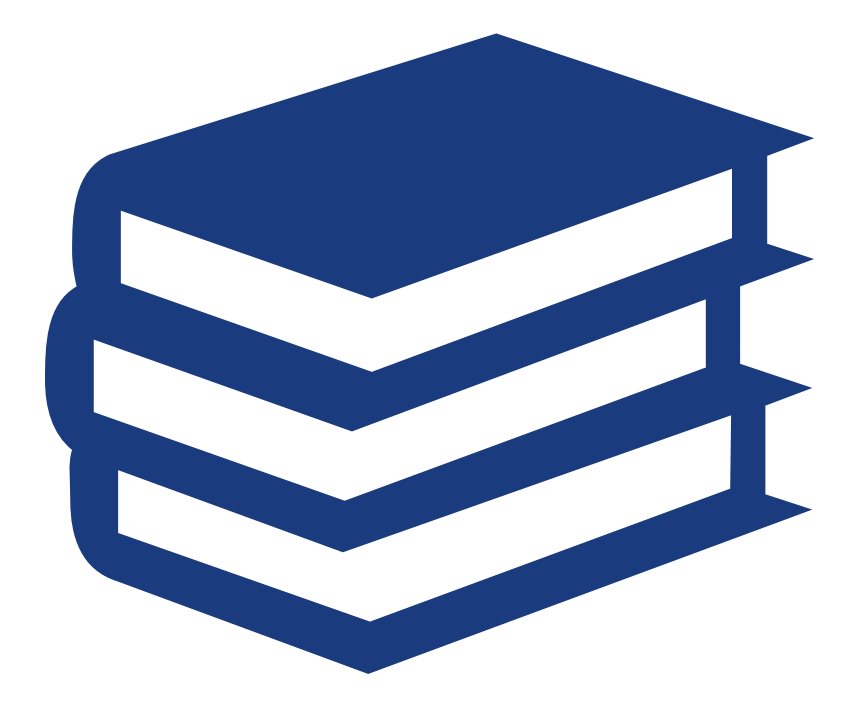

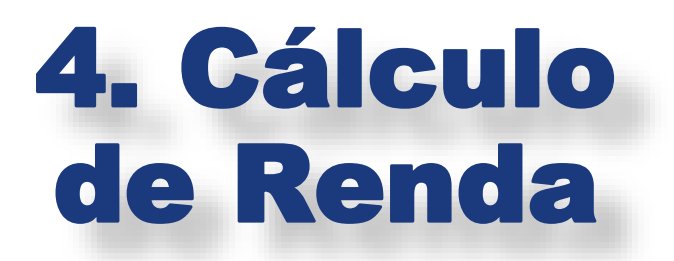

No Cadastro Único UFRN, o cálculo da renda familiar irá considerar **todos os valores recebidos mensalmente pela família e/ou estudante**. Sejam esses valores advindos de trabalho formal, informal, pensão alimentícia, aluguel de bens ou imóveis, ou qualquer outro valor financeiro recebido mensalmente pelos membros da família e/ou pelo(a) estudante.

Os valores de renda deverão ser informados no quadro **GRUPO FAMILIAR** ao cadastrar o(a) estudante e cada integrante da família, junto às informações de CPF, Nome, Ocupação, Sexo e Grau de Parentesco do membro, conforme imagem a seguir.

|                                      | Adesão ao Cadastro Único                                                                                                    |
|--------------------------------------|----------------------------------------------------------------------------------------------------|
|                                      | GRUPO FAMILIAR                                                                                                    |
|                                      | Indique as pessoas que compõem o grupo familiar e as<br>respectivas rendas, <b>incluindo você</b> (Em caso do membro<br>familiar não trabalhar declarar R\$0 como renda). Você deve<br>somar a Renda Bruta e descontar taxas como imposto de renda,<br>FGTS e previdências que existir. Também não entra neste<br>cálculo recursos de programas sociais, bolsas ou estágios. |
| CPF: *                               |                                                                                                    |
| Ocupação: 🖈                          |                                                                                                    |
| Sexo: * •<br>Grau de Parentesco: * S | Masculino O Feminino<br>ELECIONE V                                                                                                    |
|                                      |                                                                                                    |

O Valor da Renda Bruta corresponde ao valor total dos vencimentos informados no comprovante de renda atualizado, sem retirar os descontos aplicados.

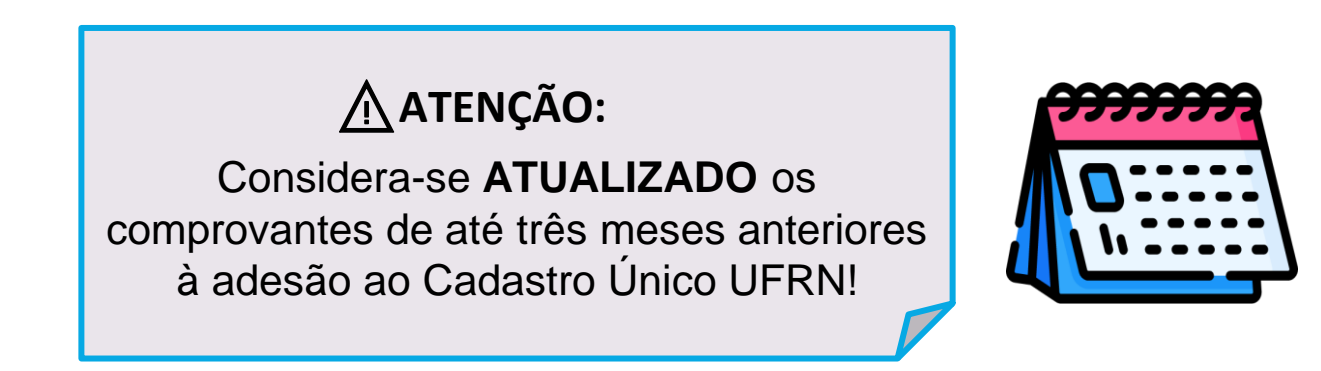

### 14. O que considerar ao calcular a renda dos membros da minha família?

Nos casos de trabalho formal (aqueles que o trabalhador tem seu vínculo formalizado através de contrato, registro na carteira de trabalho e/ou cargo público), o(a) estudante deverá considerar o **Valor Bruto** informado no comprovante de renda atualizado que anexará ao Cadastro Único, subtraindo:

- a) auxílios para alimentação e transporte;
- b) diárias e reembolsos de despesas;
- c) estornos e compensações referentes a períodos anteriores
- d) indenizações decorrentes de contratos de seguros;
- e) indenizações por danos materiais e morais por força de decisão judicial
- f) Férias;
- g) 13º Salário
- h) Imposto de Renda
- i)Previdência Pública.
- OBS: Outros tipos de descontos NÃO devem ser subtraídos no cálculo de renda.

### **EXEMPLO:**

O(A) estudante deverá considerar o **1 - Valor Bruto** (Total de Vencimentos - R\$3450,00) e subtrair apenas os **2 - Descontos** referentes à previdência (INSS - R\$363,00) e ao Imposto de Renda (IRFF - R\$247,50), resultando no valor de que deverá ser informado no Cadastro Único (**R\$2839,50**). **ATENÇÃO**: Observem que os demais descontos (Ex.: Empréstimo bancário, Plano odontológico, etc.) **NÃO** foram subtraídos.

| Empre<br>ENPJ:    | s Fictíci<br>00.00                 | a Ltda<br>0.000/0000-00              |                 | Recibo          | o <mark>de Pagament</mark> o<br>Mês / Ano | o de Sa         | lário             |                         |     |     |
|-------------------|------------------------------------|--------------------------------------|-----------------|-----------------|-------------------------------------------|-----------------|-------------------|-------------------------|-----|-----|
| Código<br>9011    | Nome do                            | Funcionário                          |                 | CBO             | Emp. Local Depto.                         | Setor Se        | eção FI.          | RECIBO                  |     |     |
| Cód.              |                                    | Descrição                            |                 | Referência      | Vencimentos                               | Des             | contos            | STE                     |     | 199 |
| 101               | SALARIO                            |                                      |                 | 30 d            | 3.300,00                                  |                 |                   | N N                     |     | 9   |
| 973<br>987        | INSS<br>IRFF S.S/                  | ALARIO                               |                 | 11,00%<br>7,50% |                                           | 2               | 363,00<br>247,50  | 1INAD/                  |     |     |
| 650<br>000<br>000 | SALÀRIO I<br>EMPRÉSTII<br>PLANO OD | FAMILIA<br>MO BANCÁRIO<br>ONTOLÓGICO |                 | 30 d            | 150,00                                    |                 | 479,00<br>39,90   | OTÂNCIA LÍQUIDA DISCRIR |     |     |
|                   |                                    |                                      |                 | 0               | Total de Vencimentos<br><b>3450,00</b>    | Total de<br>112 | Descontos<br>9,40 | ARO TER RECEBIDO A I MF | / / |     |
| Salár             | io Base                            | Sal. Contr. INSS                     | Base Cálc, EGTS | FGTS do Mê      |                                           | RRF 232         | Eaixa IRRE        | DECI                    |     |     |
| 3 30              | 90 90                              | 3 450 00                             | 3 450 00        | 276 00          | 2890 7                                    | 9               | 03                |                         |     |     |

## 15. O que fazer quando o membro do grupo familiar tiver mais de uma fonte de renda?

Nos casos em que o membro familiar possuir mais de uma fonte de renda, o(a) estudante deverá fazer a comprovação de todas essas rendas, sejam elas formais ou informais (Ex: professores com mais de um vínculo de trabalho; trabalhador com carteira assinada ou contrato que também exerça atividade autônoma/liberal; aposentados que também são pensionistas ou que também exerçam outras atividades remuneradas ; e etc.).

## 16. E nos casos de familiar com trabalho informal (sem vínculo formalizado através de contrato, carteira assinada ou cargo público), como calcular a renda?

Os trabalhadores informais nem sempre tem uma renda mensal fixa. Nesses casos, o membro familiar deverá estipular um valor médio mensal de renda e comprová-lo através do preenchimento de Declaração de Renda Informal (conforme modelo já disponibilizado neste **Guia**). ATENÇÃO: a Declaração deverá ser preenchida com os dados do próprio trabalhador informal e assinada pelo mesmo.

## 17. E como calcular a renda de aposentados e/ou pensionistas?

No caso de aposentados e/ou pensionistas, o(a) estudante deverá cadastrar o **Valor Bruto** do benefício previdenciário, sem subtrair valores de descontos referentes à empréstimos e/ou outros, se houver. O comprovante desse tipo de renda deverá apresentar o nome do beneficiário, data de emissão atualizada, órgão pagador e o valor integral do benefício. Comprovantes que apresentam apenas o valor líquido, **NÃO** serão considerados válidos.

18. E nos casos de membro familiar que possui algum estabelecimento comercial com registro formalizado (CNPJ, Simples Nacional, MEI e etc.)? Como calcular a renda?

Nesses casos, o(a) estudante deverá tomar como referência os valores informados em **Declaração de Imposto de Renda** do ano corrente. Para calcular a renda mensal do membro familiar, o(a) estudante deverá dividir o valor dos RENDIMENTOS ANUAIS pelo NÚMERO DE MESES correspondente.

**Exemplo:** Se a Declaração de Imposto de Renda informar rendimento anual de R\$ 36.000,00, referente à 12 meses, o valor da renda mensal será equivalente à R\$ 3.000,00. Ou seja, R\$ 36.000,00 / 12 = R\$ 3.000,00.

Para fins de comprovação, o(a) estudante deverá anexar a **Declaração de Imposto de Renda Completa**, de pessoa física e/ou pessoa jurídica (se houver) referente ao ano corrente, exercício do ano anterior.

## 19. Como comprovar renda proveniente de pensão alimentícia ou contribuição financeira advinda de parentes ou outras pessoas?

Nos casos de **pensão alimentícia judicializada**, o(a) estudante deverá anexar documento oficial em que conste valor mensal, acrescido de extrato bancário atualizado (com nome do beneficiário da pensão; valor e fonte pagadora) OU contracheque atualizado (quando tiver desconto em folha) OU recibo de pagamento atualizado.

Para os casos de pensão alimentícia não judicializada e/ou recebimento de contribuição financeira de parentes ou terceiros, o(a) estudante deverá anexar modelo de Declaração disponibilizado neste **GUIA**).

## 5.Condição de saúde do(a) estudante e da família

Em caso de estudante e/ou familiar com: doença crônica ou degenerativa; em uso contínuo de medicamentos; pessoa com necessidades específicas e/ou pessoa com deficiência, APRESENTAR:

1) Laudo médico com CID (Código Internacional de Doenças);

2) Comprovante de despesa com saúde, em caso de pessoas em tratamento.

**OBS.:** informamos que os documentos dos itens 1) e 2), são considerados complementares e devem ser apresentados conjuntamente, se houver.

**ATENÇÃO:** De acordo com a RESOLUÇÃO N° 026/2019-CONSUNI, de 11 de dezembro de 2019 - Política de Inclusão e Acessibilidade na UFRN:

- a) São consideradas condições de deficiência: física, intelectual, auditiva, visual, surdo cegueira, e múltipla;
- b) Compõem ainda o rol de necessidades específicas:
- I pessoa com transtorno do espectro autista (TEA);
- II- pessoa com altas habilidades/superdotação;
- III- pessoa com transtornos específicos da aprendizagem;
- IV- pessoa com transtorno de déficit de atenção/hiperatividade;
- V- pessoa com dificuldades secundárias de aprendizagem;
- VI- pessoa com mobilidade reduzida;

OBS 2: Esses documentos são importantes para fins de análise do contexto sociofamiliar.

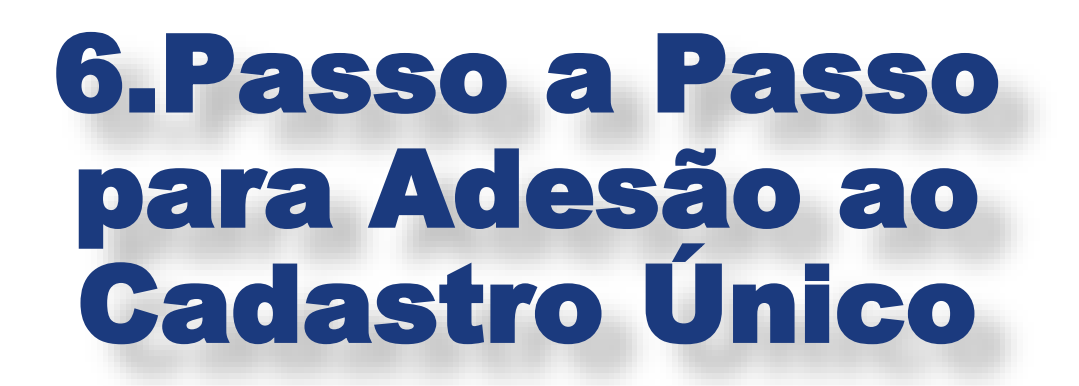

Acesse a página do SIGAA através do endereço **1** - <u>https://sigaa.ufrn.br/</u> e realize seu login. Em seguida, acesse **2 - Menu Discente**. Selecione a opção **3 - Bolsas**  $\rightarrow$  **Cadastro Único** e clique na opção **4 - Aderir** 

|                                                             | Semestre atual: 2021.1 9 Hódulos                                                                                          | 1 | Calxa Postal 🍾 Abrir Chamado<br>Alterar senha |
|-------------------------------------------------------------|----------------------------------------------------------------------------------------------------|---|-----------------------------------------------|
| nsino 🚽 Pesquisa 🎯 Extensão 🔌 Ações Associadas 🔝 Biblioteci | Bolsas Queros                                                                                                    |   |                                               |
| 3                                                           | Cadastro Unico                                                                                                    |   | Aderir                                        |
|                                                             | Declaração de Bolsista                                                                                                    | • | Consultar Adesões                             |
|                                                             | Oportunidades de Bolsa<br>Acompanhar Meus Registros de Interesse<br>Minhas Bolsas na Instituição<br>Solicitação de Bolsas |   | Meus Dados Pessoais                           |
| RNAS DO SEMESTRE                                            | Plano de Docência Assistida                                                                                               |   |                                               |
| Nenhuma turma neste semestre                                |                                                                                                    |   |                                               |
|                                                             | Ver tunnas anteriores                                                                                                    |   |                                               |
| HUNIDADES VIRTUAIS QUE PARTICIPA ATUALMENTE                 |                                                                                                    |   |                                               |

Leia as instruções e clique na 1 - Caixa de marcação da autodeclaração. Em seguida, 2 - Selecione o semestre que corresponde ao período da sua adesão e clique em 3 - Continuar.

| UFRN - SIGAA - Sistema Integrado de Gestão de Atividade                                                                                                    | s Acadêmicas                                                                                                    | A+ /                                                                                                    | A- Ajuda? Temp                                                                                                    | o de Sessão: 00:18 SAIR                                                                                                    |
|----------------------------------------------------------------------------------------------------|----------------------------------------------------------------------------------------------------|----------------------------------------------------------------------------------------------------|----------------------------------------------------------------------------------------------------|----------------------------------------------------------------------------------------------------|
|                                                                                                    | Semestre atual: 2020.2                                                                                                    |                                                                                                    | 🍏 Caixa Postal                                                                                                    | 🍗 Abrir Chamado                                                                                                    |
|                                                                                                    |                                                                                                    | 📲 Menu Discente                                                                                                    | 🔗 Alterar senha                                                                                                    |                                                                                                    |
| A AND A AND AND A AND A |                                                                                                    |                                                                                                    |                                                                                                    |                                                                                                    |
| Portal do Discente > Cadastro Único de Bolsistas                                                                                                    | s > Apresentação                                                                                                    |                                                                                                    |                                                                                                    |                                                                                                    |
| A INSCRIÇÃO NO CADASTRO ÚNICO<br>O preenchimento do CADASTRO ÚNICO é um pré-requisito para<br>subsequentes, graduação e pós-graduação) devem se inscrever, me<br>contribuindo para a constituição de um importante BANCO DE DADO<br>cada informação solicitada. É importante lembrar que o QUESTIONÁ<br>estudantes que são PRIORITÁRIOS para o atendimento pela ASSISTÉ<br>garantir o acesso aos benefícios, pois é indispensável a realização d<br>não a esses benefícios é estabelecida pela legislação interna da UFR<br>de julho de 2010.                                                                                                    | D É A PORTA DE ENTRADA P<br>o acesso do discente a auxíl<br>somo quando não estejam se<br>S na nossa Universidade. Recc<br>RIO SOCIOECONÔMICO, const<br>ÊNCIA ESTUDANTIL. Esse pree<br>la inscrição no edital de cada l<br>N e, no caso dos estudantes o | PARA A ASSISTÊNCIA<br>ios e bolsas na UFRN<br>candidatando a nenhu<br>mendamos uma leitur<br>tante neste cadastro, é<br>nchimento é pré-requi<br>benefício ou auxílio pre<br>de graduação presencia | A ESTUDANTIL<br>. Todos os discentes<br>m benefício no momer<br>a cuidadosa e um pree<br>a base fundamental p<br>sito, mas não é CONDI<br>stendido. A definição d<br>al, também pelo Decre | (de cursos técnicos e<br>ito, pois, assim estará<br>nchimento paciente de<br>ara a identificação dos<br>ÇÃO SUFICIENTE para<br>e quem tem direito ou<br>to-Lei nº 7.234, de 19 |
| <ul> <li>Declaro que as informações prestadas neste cadastro são<br/>falsidade nas declarações ou irregularidade nos documento<br/>auxílio/bolsa solicitado, inclusive, podendo responder au<br/>informações apresentadas, estando ciente que depois de pre<br/>Por ser esta fiel expressão da verdade, assino a presente de<br/>legais previstas no Artigo 299 do Código Penal.</li> </ul>                                                                                                    | todas verdadeiras e que e<br>s apresentados, poderei se<br>dministrativa e judicialme<br>eenchido, não é possível a a<br>eclaração, ciente de que a fa                                                                                                   | stou ciente de que<br>r excluído, em qualq<br>ente. Declaro ser d<br>alteração de informa<br>alsidade das informa                                                                                   | em caso de compro<br>juer tempo, de proce<br>e minha inteira re<br>ções por mim nele d<br>ções acima está suje                                                                             | vação de qualquer<br>esso seletivo ou do<br>sponsabilidade as<br>eclaradas.<br>eita às penalidades                                                                             |
| 20Ano/Período da Solicitação: 2020.2 ✓<br>2020.2                                                                                                    | 3 Continuar >>                                                                                                    |                                                                                                    |                                                                                                    |                                                                                                    |
|                                                                                                    | Portal do Discente                                                                                                    |                                                                                                    |                                                                                                    |                                                                                                    |
| SIGAA   Superintendência de Informática -     Copyright @                                                                                                    | © 2006-2021 - UFRN - jboss01-tre                                                                                                    | einamento.info.ufrn.br.sis                                                                                                    | tema01-producao - vSNA                                                                                                    | PSHOT                                                                                                    |
|                                                                                                    |                                                                                                    |                                                                                                    |                                                                                                    |                                                                                                    |

## PASSO 03

Preencha os campos **1 - Descrição Pessoal** e **2 - Áreas de Interesse**, eles são obrigatórios. Em seguida, clique em **3 - Gravar Perfil**.

| RN - SIGAA -                            | Sistema Integrado                               | o de Gestão de Ativida                               | des Acadêmicas                                                     | A+                                                 | A- Ajuda? Temp         | oo de Sessão: 00:25 SA |
|-----------------------------------------|-------------------------------------------------|------------------------------------------------------|--------------------------------------------------------------------|----------------------------------------------------|------------------------|------------------------|
|                                         |                                                 |                                                      | Semestre atual: 2020.2                                             | 🤪 Módulos                                          | 🔞 Caixa Postal         | 🍗 Abrir Chamado        |
|                                         |                                                 |                                                      |                                                                    | 📲 Menu Discente                                    | 🕺 Alterar senha        |                        |
|                                         |                                                 |                                                      |                                                                    |                                                    |                        |                        |
|                                         |                                                 |                                                      |                                                                    |                                                    |                        |                        |
|                                         |                                                 |                                                      |                                                                    |                                                    |                        |                        |
| ORTAL DO DISC                           | ENTE > INFORME                                  | SEU PERFIL                                           |                                                                    |                                                    |                        |                        |
|                                         |                                                 |                                                      |                                                                    |                                                    |                        |                        |
| ro discente,                            |                                                 |                                                      |                                                                    |                                                    |                        |                        |
|                                         |                                                 |                                                      |                                                                    |                                                    |                        |                        |
| as informações se<br>screver aqui todas | erão usadas quando u<br>s as suas habilidades e | m professor desejar bus<br>e áreas de interesse, poi | car alunos de acordo com um per<br>s assim aumentará a chance de u | rfil na base de dados o<br>um professor te seleció | to SIGAA. E muito impo | ortante para vocë      |
|                                         |                                                 |                                                      |                                                                    | in protessor te select                             |                        |                        |
| _                                       |                                                 |                                                      |                                                                    |                                                    |                        | _                      |
|                                         |                                                 |                                                      | DADOS DO PERFIL                                                    |                                                    |                        |                        |
| 1                                       | escrição Pessoal: 🖈                             |                                                      |                                                                    |                                                    |                        |                        |
|                                         |                                                 |                                                      |                                                                    |                                                    |                        | 1                      |
|                                         |                                                 |                                                      |                                                                    |                                                    |                        |                        |
|                                         |                                                 |                                                      |                                                                    |                                                    |                        |                        |
| OF                                      |                                                 | -                                                    |                                                                    |                                                    | /                      |                        |
| (2) Á                                   | reas de Interesse: 🕯                            | k                                                    |                                                                    |                                                    |                        |                        |
| 100                                     | ( ) ( ) ( ) ( ) ( ) ( ) ( ) ( ) ( ) ( )         |                                                      |                                                                    |                                                    |                        |                        |
|                                         |                                                 |                                                      |                                                                    |                                                    |                        |                        |
| C                                       | urrículo Lattes:                                |                                                      |                                                                    |                                                    |                        |                        |
|                                         |                                                 |                                                      |                                                                    |                                                    |                        |                        |
|                                         |                                                 |                                                      |                                                                    |                                                    |                        | 3                      |
|                                         |                                                 | (3)                                                  | Gravar Perfil Cancelar                                             |                                                    |                        |                        |
|                                         |                                                 | 3                                                    | Gravar Perfil Cancelar                                             |                                                    |                        |                        |

Nesse momento, o SIGAA mostrará o endereço cadastrado pelo(a) estudante. Informe se este endereço é diferente do endereço da sua família.

**Passo 4.1** - Se o endereço cadastrado for o mesmo endereço da sua família, clique em **1 - Não** e, em seguida, clique em **2 - Continuar**.

| UFRN - SIGAA - Sistema Integrado de Gestão de Atividades Acadêmicas                                                                 | A+ A-   Ajuda?   Tempo de Sessão: 00:25 SAIR                   |
|----------------------------------------------------------------------------------------------------|----------------------------------------------------------------|
| Semestre atual: 2020.2                                                                                                    | 🍘 Módulos 🛛 🔞 Caixa Postal 🏾 🍃 Abrir Chamado                   |
|                                                                                                    | 📲 Menu Discente 🤗 Alterar senha                                |
|                                                                                                    |                                                                |
|                                                                                                    |                                                                |
|                                                                                                    |                                                                |
| Portal do Discente > Cadastro Único de Bolsistas > Endereço da Famíli.                                                              | A                                                              |
|                                                                                                    |                                                                |
| Endereço da Família                                                                                                    |                                                                |
| Caso voce não more com sua família, é necessário informar o endereço. Durante a triagem feita pel<br>sócio econômicas do candidato. | la PROAE este dado será relevante para determinar as condições |
| CEP: 59000-000                                                                                                    | Bairro: Bairro                                                 |
| Rua:                                                                                                    | Número: 999                                                    |
| Cidade: NATAL                                                                                                    | UF: RN                                                         |
|                                                                                                    |                                                                |
| Endereço da sua família é diferente do ender<br>O Sim O Não                                                                         | reço acima?                                                    |
| 2 Continuar >>                                                                                                    |                                                                |
| Portal do Discente                                                                                                    |                                                                |
| SIGAA   Superintendência de Informática -     Copyright © 2006-2021 - UFRN - jboss01-trei                                           | inamento.info.ufrn.br.sistema01-producao - vSNAPSHOT           |

Passo 4.2 - Se o endereço cadastrado for diferente do endereço da sua família, clique em 1 - Sim. Em seguida, 2 - Preencha o endereço da sua família e clique em 3 - Continuar.

| RN - SIGAA - Sistema Integrado de Gestão de Atividades Acadêmicas                                                                                                    | A+ A-                      | Ajuda?   Tempo de Sessão: (  | 00:17 S |
|----------------------------------------------------------------------------------------------------|----------------------------|------------------------------|---------|
| Semestre atual: 2020.2 🥡                                                                                                    | Módulos 👘 👶                | Caixa Postal 🏻 🏷 Abrir       | Chamad  |
|                                                                                                    | Menu Discente 🤗            | Alterar senha                |         |
|                                                                                                    |                            |                              |         |
|                                                                                                    |                            |                              |         |
|                                                                                                    |                            |                              |         |
| ORTAL DO DISCENTE > CADASTRO UNICO DE DOLSISTAS > ENDEREÇO DA FAMILIA                                                                                                    |                            |                              |         |
| Endereço da Família                                                                                                    |                            |                              |         |
| aso voce não more com sua família, é necessário informar o endereço. Durante a triagem feita pela PR                                                                                                    | ROAE este dado será rel    | evante para determinar as co | ndições |
| cio econômicas do candidato.                                                                                                    |                            |                              |         |
| CED: 50000.000                                                                                                    |                            | Pairros Pairro               |         |
| Rua:                                                                                                    | N                          | úmero: 999                   |         |
| Cidade: NATAL                                                                                                    |                            | UF: RN                       |         |
|                                                                                                    |                            |                              |         |
| Endereco da sua família é diferente do endereco                                                                                                    | acima?                     |                              |         |
| (1 () Sim ○ Não                                                                                                    |                            |                              |         |
|                                                                                                    |                            |                              |         |
| (2) Endereço da família                                                                                                    |                            |                              |         |
| CEP: * 59 <a>CEP: * 59</a> <a>CEP: * 59</a> <a>CEP: * 59&lt;</a> | P informado)               |                              |         |
| Logradouro: * Rua 🗸                                                                                                    |                            | N.                           |         |
| Rainer & Complementer                                                                                                    |                            | ·                            |         |
| LIE: * Die Crande de Norte M                                                                                                    |                            | ~                            |         |
| Tel Siver (comente súmeres)                                                                                                    | (comonto púmor             | •                            |         |
| iei. rixo: (somence numeros) iei. Celular:                                                                                                    | (somente numer             | 05)                          |         |
| 3 Continuar >>>                                                                                                    |                            |                              |         |
| Portal do Discente                                                                                                    |                            |                              |         |
| SIGAA   Superintendência de Informática -     Copyright © 2006-2021 - UFRN - jboss01-treiname                                                                                                    | ento.info.ufrn.br.sistema0 | 1-producao - vSNAPSHOT       |         |

Preencha **ATENTAMENTE** o Questionário Socioeconômico composto por vinte e duas questões. Algumas delas permitem mais de uma marcação.

| Semestre atual: 2020.2                                                             | 🥶 Módulos                | 付 Caixa Postal              | 🍾 Abrir Chamado      |
|------------------------------------------------------------------------------------|--------------------------|-----------------------------|----------------------|
|                                                                                    | 📲 Menu Discente          | 🕺 Alterar senha             |                      |
|                                                                                    |                          |                             |                      |
|                                                                                    |                          |                             |                      |
| CORTAL DO DISCENTE > CADASTRO ÚNICO                                                |                          |                             |                      |
| ORIAL DO DISCENTE > CADASTRO UNICO                                                 |                          |                             |                      |
| Adesão ao Cada                                                                     | STRO ÚNICO               |                             |                      |
| QUESTIONARIO SOC                                                                   | IO ECONOMICO             |                             |                      |
| 1. FAIXA ETARIA DO (A) ALUNO (A): *                                                |                          |                             |                      |
| Até 17 anos                                                                        |                          |                             |                      |
| O De 18 a 29 anos                                                                  |                          |                             |                      |
| O De 30 a 49 anos                                                                  |                          |                             |                      |
| O Acima de 50 anos                                                                 |                          |                             |                      |
|                                                                                    |                          |                             |                      |
| 2. INFORME O LOCAL DE MORADIA DA SUA FAMILIA.                                      |                          |                             |                      |
| O Rocas, Brasília Teimosa, Santos Reis, Ribeira, Mãe Luiza, Cidade da Esperanç     | a, Cidade Nova, Bom Pas  | tor, Quintas, Alecrim, Plan | alto, Felipe Camarão |
| O Petrópolis, Cidade Alta, Morro Branco, Lagoa Nova, Lagoa Seca, Barro Vermelt     | no, Tirol, Candelária    |                             |                      |
| O Mirassol, Cidade Satélite, Potilândia, Neópolis, Pirangi, Jiqui, Nova Descoberta |                          |                             |                      |
| O Candelária, Ponta Negra, Alagamar, Cidade Jardim, Capim Macio, Cidade Verd       | e, Nova Parnamirim       |                             |                      |
| O Lagoa Azul, Nossa Senhora da Apresentação, Igapó, Potengi, Valedourado           |                          |                             |                      |
| O Grande Natal zona urbana – Extremoz, Parnamirim, São José de Mipibú, São G       | Sonçalo, Ceará-Mirim, Ma | caíba e Nísia Floresta      |                      |
| O Grande Natal zona rural – Extremoz, Parnamirim, São José de Mipibú, São Gor      | nçalo, Ceará-Mirim, Maca | ba e Nisia Floresta         |                      |
| O Interior do Estado - Zona Rural                                                  |                          |                             |                      |
| O Interior do Estado - Zona Urbana                                                 |                          |                             |                      |
| O Outro Estado - Zona Urbana                                                       |                          |                             |                      |
| O Outro Estado – Zona Rural.                                                       |                          |                             |                      |
|                                                                                    |                          |                             |                      |

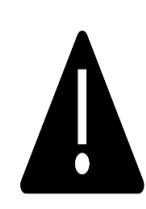

**ATENÇÃO:** Em caso de erro no preenchimento, **NÃO HAVERÁ** possibilidade de CORREÇÃO após o(a) estudante finalizar a adesão (Confirmar Inscrição).

Passo 5.1. Após o preenchimento cuidadoso das vinte e duas questões objetivas, informe se em seu domicílio há 1- Itens de Conforto Familiar e em seguida clique em 2- Continuar.

| 22. INFORME QUAL O ANO DO(S) CARRO | S(S) DECLARADO (S) ANTERIORMENTE *                                                                         |
|------------------------------------|----------------------------------------------------------------------------------------------------|
| 🗌 Não possuo carro                 |                                                                                                    |
| Até 2009                           |                                                                                                    |
| <br>2010 a 2012                    |                                                                                                    |
| 🗌 2013 a 2015                      |                                                                                                    |
| 🗌 2016 a 2018                      |                                                                                                    |
| 🗌 a partir de 2019                 |                                                                                                    |
|                                    | 1 ITENS DO CONFORTO FAMILIAR                                                                               |
| Ar Condicionado                    |                                                                                                    |
| Empregada Mensalista               | ▼                                                                                                    |
| Moto                               |                                                                                                    |
|                                    | 2 Cancelar Continuar >>                                                                                    |
|                                    | * Campos de preenchimento obrigatório.                                                                     |
|                                    | Portal do Discente                                                                                         |
| SIGAA   Superintendência de Inform | ática -     Copyright © 2006-2021 - UFRN - jboss01-treinamento.info.ufrn.br.sistema01-producao - vSNAPSHOT |

## PASSO 06

Considerando a resposta da questão '20. QUANTAS PESSOAS, INCLUINDO VOCÊ, COMPÕEM O GRUPO FAMILIAR?', cadastre um a um cada membro do grupo familiar. Você deve, obrigatoriamente, informar os seguintes **1 - Dados de cada membro**: CPF, Nome completo, Ocupação, Valor da Renda Bruta, Sexo e Grau de Parentesco. Em seguida, clique em **2 - Adicionar Participante. Todos os membros do Grupo Familiar (incluindo você)**, devem aparecer na **3 - Listagem do Grupo Familiar**.

| DO DISCENTE > CA                                             | Adastro Único                                                                                                    |                                                                                               |                                                       |
|--------------------------------------------------------------|----------------------------------------------------------------------------------------------------|-----------------------------------------------------------------------------------------------|-------------------------------------------------------|
|                                                              | Adesão ao Cadas                                                                                                    | τρο ύνιςο                                                                                     |                                                       |
|                                                              | GRUPO FAMI                                                                                                    | LIAR                                                                                          |                                                       |
| Indique as pessoas<br>declarar R\$0 como<br>Também não entra | que compõem o grupo familiar e as respectivas rendas<br>renda). Você deve somar a Renda Bruta e descontar ta<br>neste cálculo recursos de programas sociais, bolsas ou | ;, <b>incluindo você</b> (Em caso do memb<br>xas como imposto de renda, FGTS e p<br>estágios. | ro familiar não trabalhar<br>revidências que existir. |
| () No<br>Ocupa<br>Valor da Renda Bi<br>S<br>Grau de Parente  | CPF: ★<br>me: ★<br>ção: ★<br>uta: ★<br>exo: ★ ● Masculino ○ Feminino<br>sco: ★ SELECIONE ↓                                                                             | inante                                                                                        |                                                       |
|                                                              | 2 Adicional Partic                                                                                                    | Membro                                                                                        |                                                       |
|                                                              | 3 LISTAGEM DO GRUP                                                                                                    | O FAMILIAR                                                                                    |                                                       |
| CPF                                                          | Nome                                                                                                    | Renda                                                                                         | Grau de Parentesco                                    |
| 000.000.000-00                                               | MARIA JOSÉ DA SILVA PEREIRA                                                                                                    | 500,00                                                                                        | MÃE                                                   |
| 000.000.000-00                                               | JOSÉ LINDOLFO DA SILVA                                                                                                    | 1.100,00                                                                                      | PAI 🧕                                                 |
| 000.000.000-00                                               | ANA CLARISSE DA SILVA PEREIRA                                                                                                    | 0,00                                                                                          | IRMÃO(A)                                              |
| 000.000.000-00                                               | JOSÉ CARLITO DA SILVA PEREIRA                                                                                                    | 0,00                                                                                          | 1                                                     |
| Total de Membros: 4                                          | Renda Total: R\$                                                                                                    | 1.600,00 R                                                                                    | enda per capita: R\$ 400,00                           |

Após concluir o **Passo 6**, a etapa seguinte exige que o(a) estudante anexe, obrigatoriamente, a documentação comprobatória do **discente** e de cada um dos membros da **Listagem do Grupo Familiar**. Nesse momento, o(a) estudante deverá anexar os documentos conforme relação disponível no site da PROAE:

### http://www.proae.ufrn.br/documento.php?id=330742772

Passo 7.1 - Assinale o 1 - Tipo de comprovação (se pertence ao Discente ou a qual dos Membros do Grupo Familiar). Em 2 - Tipo de Documento assinale um a um cada documento que será anexado, correspondente ao membro familiar selecionado.

|                                                                     | DOCUMENTOS COMPROBATÓRIOS                                                                                                    |
|---------------------------------------------------------------------|----------------------------------------------------------------------------------------------------|
| Realize a inserção da documen<br>extrema importância para solicit   | tação comprobatórios para adesão ao Cadastro Único. É importante lembrar que a documentação é<br>ação de auxílios e inscrições em processos seletivos de bolsa, assim como para sua permanência na bols |
| Caso julgue necessário, a PROA<br>nserir, via Portal do Discente, a | E poderá identificar que seu Cadastro Único possui pendências quanto à documentação. Sendo solicita<br>documentação faltante.                                                                           |
| 1 Tipo de Comprovação: *                                            | Discente O Membro do Grupo Familiar                                                                                                    |
| Discente:                                                           | JOSÉ CARLITO DA SILVA PEREIRA                                                                                                    |
| 2 Tipo de Documento: *                                              | SELECIONE 🗸                                                                                                    |
| Descrição: *                                                        | SELECIONE<br>Obrigatórios para Discente                                                                                                    |
| Documento: 🔹                                                        | Certificado ou Histórico do Ensino Médio ou Diploma de Graduação                                                                                                    |
|                                                                     | Comprovante de residência da família                                                                                                    |
|                                                                     | RG ou Certidão de Nascimento do membro familiar                                                                                                    |
|                                                                     | RG ou Certidão de Nascimento do aluno                                                                                                    |
|                                                                     | Opcionais                                                                                                    |
|                                                                     | Carteira de Trabaino<br>Documentos de identificação de todos os membros da família                                                                                                    |
|                                                                     | Documentos comprobatórios em caso de familiar com doença incapacitante ou uso contínuo de medicame<br>Certidão de óbito do pai ou mãe, se for o caso                                                    |
|                                                                     | Certidão de casamento com averbação de divórcio dos país, se for o cas                                                                                                    |
|                                                                     | Comprovante de renda de todos os membros que trabalham na familia                                                                                                    |

Portal do Discente

SIGAA | Superintendência de Informática - | | Copyright () 2006-2021 - UFRN - jboss01-treinamento.info.ufrn.br.sistema01-producao - vSNAPSHOT

**Passo 7.2** - Após selecionar o **2 - Tipo de Documento**, em **3 - Descrição** nomeie o arquivo que será anexado. Em seguida, clique em **4 - Documento - Escolher ficheiro** para selecionar o arquivo que irá anexar. Após esse procedimento, clique em **5 - Adicionar Documento**. Repita a operação para anexar os demais documentos **do(a) estudante**.

| Realize a inserção da documentação comprobatórios para adesão ao Cadastro U<br>extrema importância para solicitação de auxílios e inscrições em processos seletivo | Ínico. É importante lembrar que a documentação é de<br>os de bolsa, assim como para sua permanência na bolsa. |
|----------------------------------------------------------------------------------------------------|----------------------------------------------------------------------------------------------------|
| Caso julgue necessário, a PROAE poderá identificar que seu Cadastro Único possi<br>nserir, via Portal do Discente, a documentação faltante.                        | ui pendências quanto à documentação. Sendo solicitado                                                         |
| Tipo de Comprovação: 🔹 💿 Discente 🔿 Membro do Grupo Familiar                                                                                                    |                                                                                                    |
| Discente: JOSÉ CARLITO DA SILVA PEREIRA                                                                                                    |                                                                                                    |
| Tipo de Documento: * RG ou Certidão de Nascimento do aluno                                                                                                    | ~                                                                                                    |
| 3 Descrição: * RG do aluno (José Carlito da Silva Pereira)                                                                                                    |                                                                                                    |
| Documento: * Escolher ficheiro RG José Carlito.pdf                                                                                                    |                                                                                                    |
|                                                                                                    |                                                                                                    |
| 5 Adicionar Documento                                                                                                    |                                                                                                    |
| DOCUMENTOS ANEXADO                                                                                                    | s                                                                                                    |
| Nenhum documento anexad                                                                                                    | 0.                                                                                                    |
| Confirmar Inscrição << Voltar                                                                                                    | Cancelar                                                                                                    |
| * Campos de preenchimento obr                                                                                                    | igatório.                                                                                                    |
| Portal do Discente                                                                                                    |                                                                                                    |

**Passo 7.3** - Após anexar toda documentação referente ao(a) estudante, anexe a documentação referente a cada um dos demais membros do Grupo Familiar. Em 1 - Tipo de comprovação, selecione o 2 - Membro do Grupo Familiar e repita as orientações do Passo 7.2. Repita a operação para anexar os demais documentos de cada um dos Membros do Grupo Familiar.

|                                                                                           | DOCUMENTOS COMPROBATÓRIOS                                                                                            |                                                                          |
|-------------------------------------------------------------------------------------------|----------------------------------------------------------------------------------------------------|--------------------------------------------------------------------------|
| Realize a inserção da documentação comp<br>extrema importância para solicitação de au     | probatórios para adesão ao Cadastro Único. É important<br>xílios e inscrições em processos seletivos de bolsa, assim | e lembrar que a documentação é de<br>como para sua permanência na bolsa. |
| Caso julgue necessário, a PROAE poderá id<br>inserir, via Portal do Discente, a documenta | lentificar que seu Cadastro Único possui pendências quar<br>ção faltante.                                            | nto à documentação. Sendo solicitado                                     |
| Tipo de Comprovação: * O Dis                                                              | scente OMembro do Grupo Familiar                                                                                     |                                                                          |
| Membro do Grupo Familiar: * SEL                                                           | ECIONE                                                                                                    | ~                                                                        |
| Tipo de Documento: * MARIA.                                                               | IOSE DA SILVA PEREIRA                                                                                                | ~                                                                        |
| Descrição: 🔹 JOSÉ L                                                                       | INDOLFO DA SILVA                                                                                                    |                                                                          |
| Documento: *                                                                              | ARISSE DA SILVA PEREIRA                                                                                              |                                                                          |
|                                                                                           |                                                                                                    |                                                                          |
|                                                                                           | Adicionar Documento                                                                                                  |                                                                          |
|                                                                                           | 🔍 : Visualizar 🛛 🔅 Baixar 🗐 : Remover                                                                                |                                                                          |
|                                                                                           | DOCUMENTOS ANEXADOS                                                                                                  |                                                                          |
| Tipo de Documento                                                                         | Membro do Grupo Familiar                                                                                             | Descrição                                                                |
| RG ou Certidão de Nascimento do aluno                                                     | JOSÉ CARLITO DA SILVA PEREIRA                                                                                        | RG do<br>aluno<br>(José<br>Carlito da<br>Silva<br>Pereira)               |
|                                                                                           | Confirmar Inscrição << Voltar Cancelar                                                                               |                                                                          |
|                                                                                           | Campos de preenchimento obrigatório                                                                                  |                                                                          |

**Passo 7.4** - **CONFIRA** se todos os documentos do(a) estudante e da família, listados na relação disponível no site da PROAE: <u>http://www.proae.ufrn.br/documento.php?id=330742772</u>, foram devidamente inseridos em **Documentos Anexados**. Após a conferência, **6 - Confirmar a Inscrição** para finalizar a sua adesão ao Cadastro Único.

|                                                                                                    | Documentos Comprobatórios              |                                                                      |  |  |
|----------------------------------------------------------------------------------------------------|----------------------------------------|----------------------------------------------------------------------|--|--|
| Realize a inserção da documentação comprobatórios para adesão ao Cadastro Único. É importante lembrar que a documentação é de<br>extrema importância para solicitação de auxílios e inscrições em processos seletivos de bolsa, assim como para sua permanência na bolsa.<br>Caso julgue necessário, a PROAE poderá identificar que seu Cadastro Único possui pendências quanto à documentação. Sendo solicitado<br>inserir, via Portal do Discente, a documentação faltante. |                                        |                                                                      |  |  |
| Tipo de Comprovação:  Discente Membro do Grupo Familiar Membro do Grupo Familiar: SELECIONE Tipo de Documento: SELECIONE Descrição: Documento: Escolher ficheiro Nenhum fichro selecionado                                                                                                    |                                        |                                                                      |  |  |
| Q · Visualizar                                                                                                    |                                        |                                                                      |  |  |
| DOCUMENTOS ANEXADOS                                                                                                    |                                        |                                                                      |  |  |
| Tipo de Documento                                                                                                    | Membro do Grupo Familiar               | Descrição                                                            |  |  |
| RG ou Certidão de Nascimento do aluno                                                                                                    | JOSÉ CARLITO DA SILVA PEREIRA          | RG do aluno<br>(José Carlito<br>da Silva<br>Pereira)                 |  |  |
| Comprovante de renda de todos os membros que<br>trabalham na família                                                                                                    | MARIA JOSÉ DA SILVA PEREIRA            | Comprovante<br>de Renda<br>(Maria José 🔍 🤤 🥑<br>da Silva<br>Pereira) |  |  |
| 0                                                                                                    | Confirmar Inscrição << Voltar Cancelar |                                                                      |  |  |
| * Campos de preenchimento obrigatório.                                                                                                    |                                        |                                                                      |  |  |

Portal do Discente

SIGAA | Superintendência de Informática - | | Copyright © 2006-2021 - UFRN - jboss01-treinamento.info.ufrn.br.sistema01-producao - vSNAPSHOT

## 7. Entendendo os status do Cadastro Único

O Cadastro Único UFRN possui alguns status para classificar a situação da sua adesão: SUBMETIDO; VALIDAÇÃO SOLICITADA; PENDENTE DE DOCUMENTAÇÃO; DOCUMENTAÇÃO ATUALIZADA; VALIDADO. Esses status são alterados sempre que ocorre algum tipo de ação relacionada ao Cadastro Único, conforme explicaremos, a seguir.

| STATUS                      | O QUE SIGNIFICA                                                                                                    |  |
|-----------------------------|----------------------------------------------------------------------------------------------------|--|
| SUBMETIDO                   | Significa que o(a) estudante aderiu ao Cadastro Único UFRN e suas informações encontram-se cadastradas no SIGAA.                                                                                                    |  |
| VALIDAÇÃO<br>SOLICITADA     | Esse status indica que o(a) estudante solicitou que o seu<br>Cadastro Único UFRN, antes 'Submetido', seja analisado e<br>validado. Essa solicitação é realizada através do SIGAA ><br>BOLSAS > CADASTRO ÚNICO > DECLARAÇÃO DE<br>DISCENTE PRIORITÁRIO e deve ser feita quando o(a)<br>estudante precisar emitir uma Declaração de Discente<br>Prioritário.                                                                                                    |  |
| PENDENTE DE<br>DOCUMENTAÇÃO | Esse status informa que o Cadastro Único UFRN foi analisado<br>e, na ocasião, identificou-se a necessidade do(a) estudante<br>anexar outros documentos ou realizar esclarecimentos.<br><b>ATENÇÃO</b> : Exclusivamente nesse status, o(a) estudante terá<br>a possibilidade de corrigir os documentos comprobatórios<br>pendentes para validação. As orientações sobre as<br>pendências serão enviadas para o <b>e-mail</b> que o(a) estudante<br>cadastrou no SIGAA, sendo importante manter esse dado<br>sempre atualizado. |  |
| DOCUMENTAÇÃO<br>ATUALIZADA  | Esse status indica que o(a) estudante atualizou as documentações comprobatórias conforme solicitado nos casos de Cadastro Único - Pendente de Documentação.                                                                                                    |  |
| VALIDADO                    | Esse status possibilita emitir a Declaração de Discente<br>Prioritário(a), para estudantes assim considerados (as), a<br>partir das informações prestadas e documentações anexadas.                                                                                                    |  |

## 8.Declaração de Discente Prioritário

20. O que é a Declaração de Discente Prioritário?

A Declaração de Discente Prioritário é o documento emitido pela PROAE, via SIGAA, que atesta se o(a) estudante é considerado(a) Prioritário(a) a partir de análise do Cadastro Único UFRN, tendo por base os critérios estabelecidos pelo Programa Nacional de Assistência Estudantil - PNAES.

21. Como emitir a Declaração de Discente Prioritário via SIGAA?

Para emitir a Declaração de Discente Prioritário, o(a) estudante precisa aderir ao Cadastro Único UFRN, preenchendo o questionário e anexando, corretamente, os documentos comprobatórios. O(A) estudante só conseguirá emitir a Declaração se o seu Cadastro Único estiver **VALIDADO**. A emissão deverá ser feita pelo próprio(a) estudante no SIGAA, conforme imagem a seguir:

| 1 - Bolsas 🗭 Cadastro Únic                | 2 - Declaração de Discente Prioritário                                                                                     |          |
|-------------------------------------------|----------------------------------------------------------------------------------------------------|----------|
| FRN - SIGAA - Sistema Integi<br>Seme      | e atual: 2020.2 Wódulos Mádulos Acadêmicas Ajuda? Tempo de Sessão: 00:25 SAIR<br>Módulos Módulos Acia Postal Abrir Chamado |          |
| Monitoria 🛛 💐 Ações Associadas 📑 Bil      | Bolsas Estágio Prelações Internacionais Outros     Cadastro Único     Aderir                                               |          |
| onvite para testar o novo Portal do Disce | e. Declaração de Bolsista Consultar Adesões<br>Oportunidades de Bolsa Declaração de Discente Prio                          | oritário |
|                                           | Acompanhar Meus Registros de Interesse<br>Minhas Bolsas na Instituição                                                     |          |
|                                           | Solicitação de Bolsas                                                                                                    |          |
|                                           | <li>Todas</li>                                                                                                    |          |

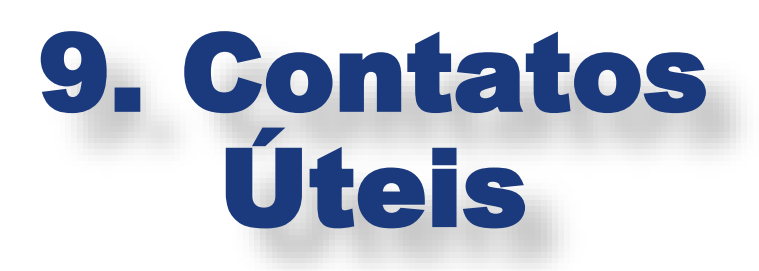

| CAMPI/SETOR/UNID<br>ADE RESPONSÁVEL | CONTATOS DE E-MAILS                                     | TELEFONES                               |
|-------------------------------------|---------------------------------------------------------|-----------------------------------------|
| Natal/DASAP/PROAE                   | servicosocialcapap@gmail.com                            | (84) 99474-6792                         |
| Macaíba/COPE/EAJ                    | adm.cope@eaj.ufrn.br                                    | (84) 99229-6471                         |
| Caicó/CERES                         | apoiotecnicoservicosocial@gmail.com                     | (84) 99229-6464                         |
|                                     | servicosocialcerescaico@gmail.com                       |                                         |
| Currais Novos/FELCS                 | alana.ceresufrn@gmail.com                               | 99474-6798                              |
| Santa Cruz/FACISA                   | servicosocial@facisa.ufrn.br<br>joseneide.costa@ufrn.br | 99480-6846<br>(Ligações e<br>Whatssapp) |
| SEBTT                               | secretaria.ebtt@reitoria.ufrn.br                        | (84) 3342-2261<br>Ramal: 500 ou<br>505  |

SITE DA PROAE UFRN: <u>http://www.proae.ufrn.br/</u>

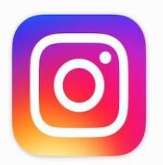

@eaj.ufrn
@servicosocialproaeufrn

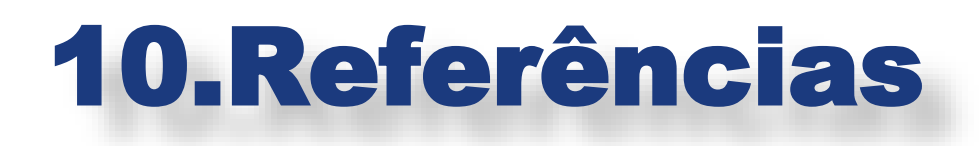

BRASIL, Governo Federal. Menu do Aplicativo do Programa Bolsa Família. App Bolsa Família.

DATAPREV. Informe de Rendimentos. Acesso em: (12/05/2021). Disponível em: <u>https://consultaauxilio.cidadania.gov.br/consulta/#/</u>.

GOOGLE, Plataforma. Imagens de Documentos (editadas pela Comissão para o Guia) Disponível em: <u>https://www.google.com/</u>.

INSS, Instituto Nacional do Seguro Social. Extrato de aposentadoria e benefícios – Aplicativo Meu INSS.

SIGAA, Sistema Integrado de Gestão de Atividades Acadêmicas. Cadastro Único – Módulo Assistência ao Estudante – Superintendência de Tecnologia da Informação (SINFO), 2021.